**FRONT OFFICE - INTERFACE UTILISATEUR** 

JUILLET 2023 - VERSION 4.6.31 Bien débuter – Configuration de base

# MANUEL D'UTILISATION

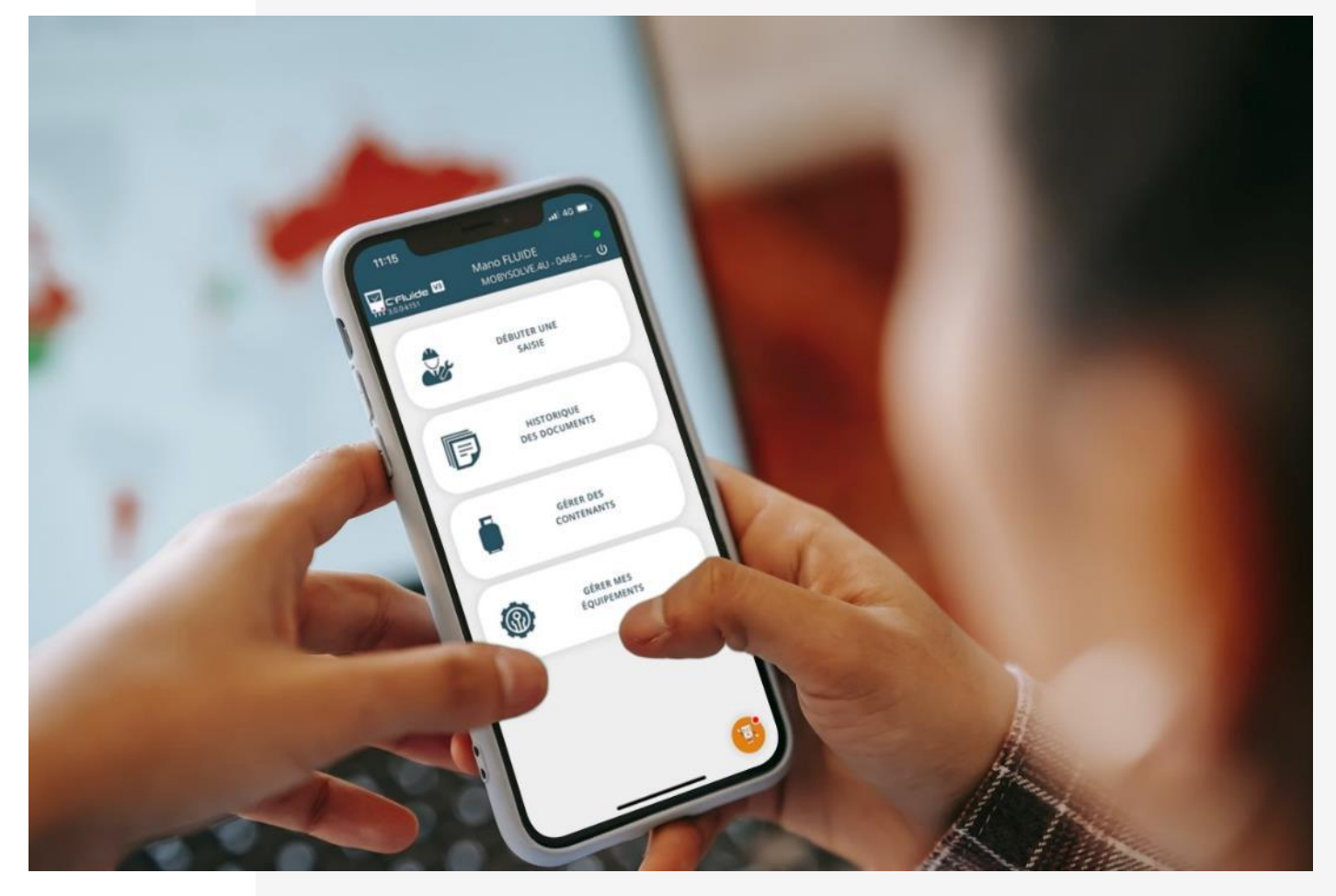

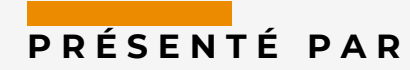

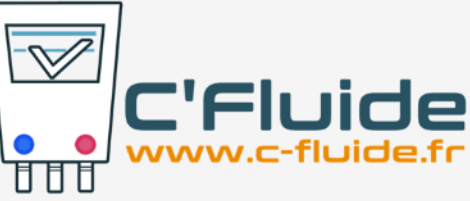

# SOMMAIRE

| SOMMAIRE                                                                        |    |
|---------------------------------------------------------------------------------|----|
| OBJET DU DOCUMENT                                                               |    |
| Prerequis                                                                       |    |
| Application Web                                                                 |    |
| URL DE CONNEXION AU FRONT OFFICE C'FLUIDE                                       |    |
| Nous contacter                                                                  |    |
| Pictogrammes utilises dans le manuel                                            | 3  |
| VALIDATION DE VOTRE ACCES FO                                                    |    |
| 1 <sup>ERE</sup> UTILISATION DE L'APPLICATION VOTRE ACCES FO                    |    |
| Procedure mot de passe oublie                                                   | 5  |
| 1 <sup>er</sup> Cas – Je n'arrive pas à valider mon compte                      | 5  |
| 2 <sup>e</sup> Cas – Je n'arrive pas à me connecter à mon compte                | 5  |
| 3e Cas – J'ai le message « Jeton inexistant »                                   | 5  |
| Procédure depuis votre FO                                                       | 5  |
| CHOIX DU NAVIGATEUR WEB                                                         | 6  |
| FAIRE UN RACCOURCI SUR SON BUREAU                                               | 7  |
| Android + navigateur Chrome                                                     |    |
| ANDROID + NAVIGATEUR FIREFOX                                                    |    |
| IOS + NAVIGATEUR SAFARI                                                         |    |
| DEBUTER UNE INTERVENTION                                                        | 11 |
| Rubrique Debuter une saisie - Creer un detenteur                                | 11 |
| Selectionner un detenteur existant                                              | 12 |
|                                                                                 | 13 |
| CREER UN SITE AVEC LA RECHERCHE SIRET                                           | 13 |
| Selectionner un site existant                                                   |    |
| CREER UN EQUIPEMENT                                                             | 15 |
| SELECTIONNER UN EQUIPEMENT EXISTANT                                             |    |
| SELECTIONNER UN EQUIPEMENT EXISTANT A L'AIDE DU SCANNER                         |    |
| SELECTION DES DOCUMENTS A REALISER                                              |    |
| GESTION DES CONTENANTS                                                          | 19 |
| Rubrique Gerer des contenants                                                   |    |
| Créer un contenant                                                              | 19 |
| Visualiser un contenant                                                         | 21 |
| Clôturer un contenant : Régénéré, transfert et vierge                           | 22 |
| Clôturer un contenant de type Récupération et création du BSFF sur Trackdéchets | 23 |
| GESTION DES ÉQUIPEMENTS                                                         | 25 |
| Rechercher un équipement                                                        | 25 |
| Modifier un équipement                                                          | 26 |
| DECONNEXION DE L'APPLICATION                                                    | 27 |
| MISE A JOUR DE L'APPLICATION                                                    | 28 |

# **OBJET DU DOCUMENT**

Ce document décrit comment utiliser l'application Web C'Fluide sur le terrain avec l'interface utilisateur Front Office.

### Prérequis

Vous devez :

- Avoir souscrit un abonnement à C'Fluide (achat d'un pack de crédits).
- Avoir reçu un e-mail de confirmation de la part de l'administrateur Back Office de votre société vous demandant de valider votre interface utilisateur.
- Avoir à votre disposition un smartphone, une tablette ou un PC.
- Utiliser uniquement <u>un navigateur Web certifié</u> pour C'Fluide (Javascript doit être activé dans le navigateur utilisé)
  - Chrome (53 +)
  - Firefox (49 +)
  - o Safari

## **Application Web**

C'Fluide est une application Web.

Une application Web (ou Web App) désigne un logiciel applicatif hébergé sur un serveur et accessible via un navigateur Web.

Contrairement à un logiciel traditionnel, l'utilisateur d'une application Web n'a pas besoin de l'installer sur son ordinateur, sa tablette ou son smartphone. Il lui suffit de se connecter à l'application à l'aide d'un des navigateurs certifiés.

La tendance actuelle est d'offrir une expérience utilisateur et des fonctionnalités équivalentes aux logiciels directement installés sur les ordinateurs.

## url de connexion au Front Office C'Fluide

## https://app.c-fluide.fr/service/#/login

### Nous contacter

Vous avez une question sur l'application C'Fluide et son fonctionnement ? Besoin d'une précision ? Notre équipe d'experts est là pour vous répondre.

Par e-mail:support@c-fluide.fr

Par téléphone : **05 40 25 49 29** (Prix d'un appel local selon vos conditions opérateur). Nous sommes à votre écoute du lundi au vendredi de 8h30 à 12h00 et de 13h30 à 17h00.

#### Pictogrammes utilisés dans le manuel

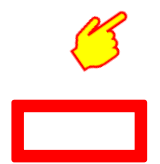

Indique une action, un clic à réaliser sur votre écran.

Sélection d'une zone sur votre écran.

# 1<sup>ère</sup> UTILISATION DE L'APPLICATION

## Validation de votre accès FO

La première étape consiste à valider votre accès à l'interface utilisateur Front Office.

Vous avez reçu un e-mail de la part de C'Fluide ayant pour objet :

« {votre prénom}, activez votre accès mobile à l'application WEB C'Fluide ! ».

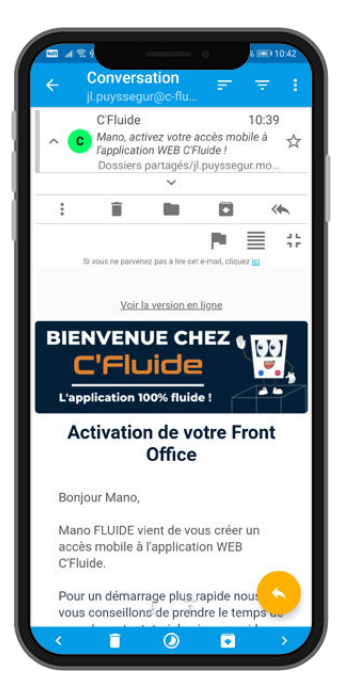

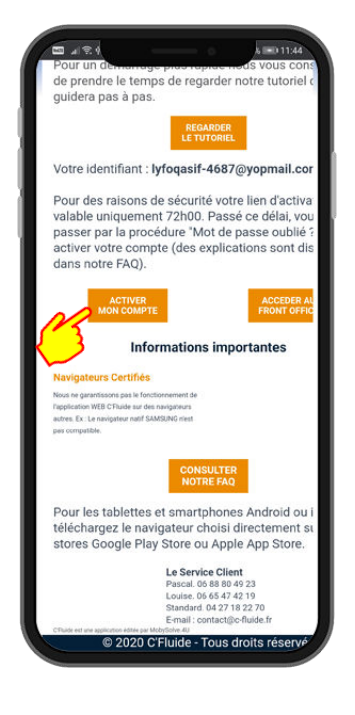

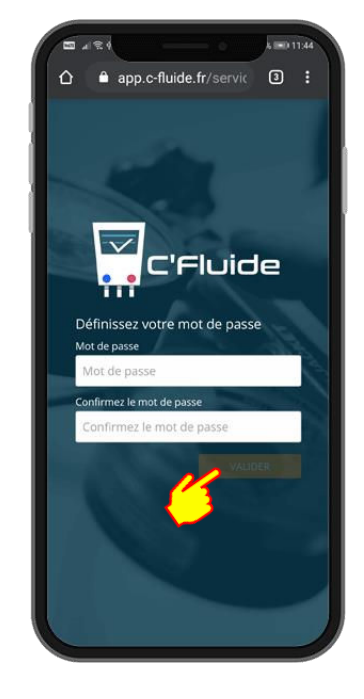

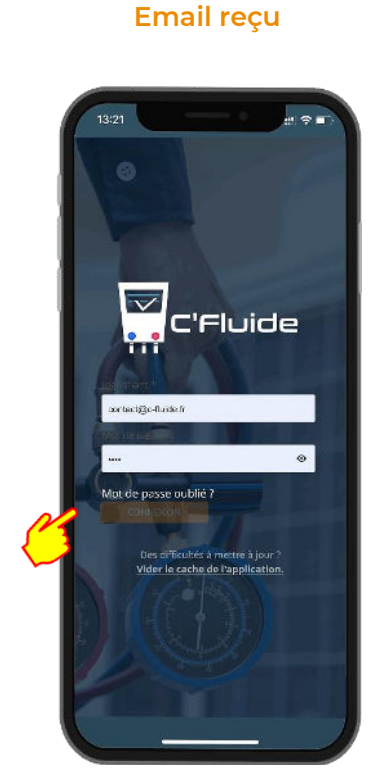

**1ère connexion** 

#### Bouton « Activer mon compte »

#### Choix de votre mot de passe

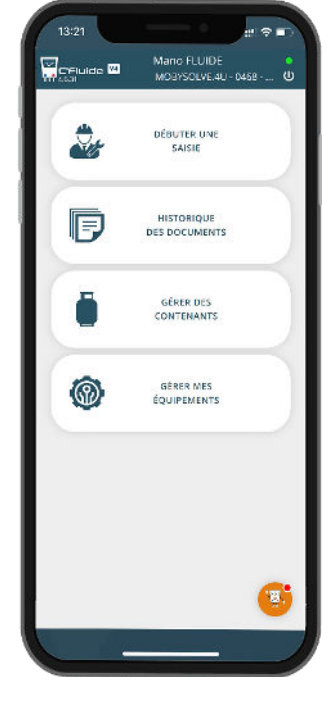

Ecran d'accueil C'Fluide « Home »

## Procédure mot de passe oublié

#### 1<sup>er</sup> Cas – Je n'arrive pas à valider mon compte

Le lien qui est contenu dans l'e-mail d'activation de votre compte FO est valable <mark>uniquement.</mark> <mark>72h00</mark>. Passé ce délai, il faudra faire la procédure <mark>"Mot de passe oublié ?"</mark> pour recevoir un nouvel e-mail contenant le lien d'activation.

#### 2º Cas – Je n'arrive pas à me connecter à mon compte

Vous avez oublié votre mot de passe et vous ne pouvez plus vous connecter à votre compte. Vous avez un message d'alerte <mark>"Erreur de connexion avec ce login/mot de passe"</mark>

Vous avez vérifié votre identifiant/login qui est le mail utilisé par votre administrateur pour créer votre compte.

Il vous faut faire la procédure "Mot de passe oublié ?" pour recevoir un nouvel e-mail contenant le lien de réinitialisation de votre mot de passe.

<u>Attention :</u> Le lien reçu est valable <mark>uniquement 24h00.</mark> Passé ce délai, il faudra recommencer la procédure.

Pensez à consulter les rubriques SPAM ou INDESIRABLES de vos boites e-mails.

#### 3e Cas – J'ai le message « Jeton inexistant »

Vous avez fait la procédure "Mot de passe oublié ?" mais lors de la validation de votre nouveau mot de passe vous avez le message d'erreur <mark>"jeton inexistant"</mark>.

Vous avez fait plusieurs fois la procédure « mot de passe oublié » et vous avez reçu autant de mails de réinitialisations que de demandes réalisées.

<u>Attention :</u> Seul **le lien contenu dans le dernier mail reçu est valide**. Si vous utilisez un autre lien, vous aurez systématiquement le message d'erreur "jeton inexistant".

#### Procédure depuis votre FO

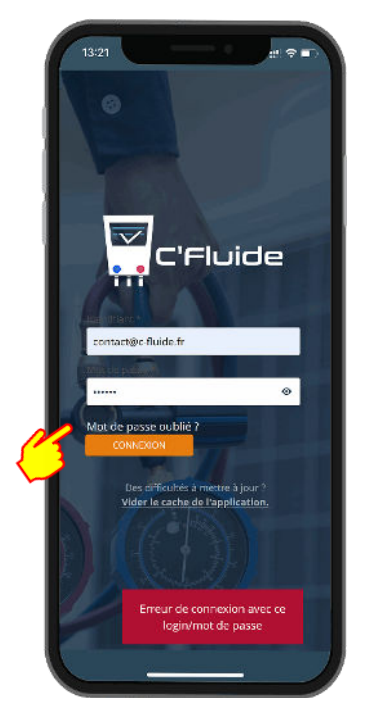

Clic sur "Mot de passe oublié ?"

C'Eluide

Entrez votre e-mail et clic sur "REINITIALISER LE MOT DE PASSE"

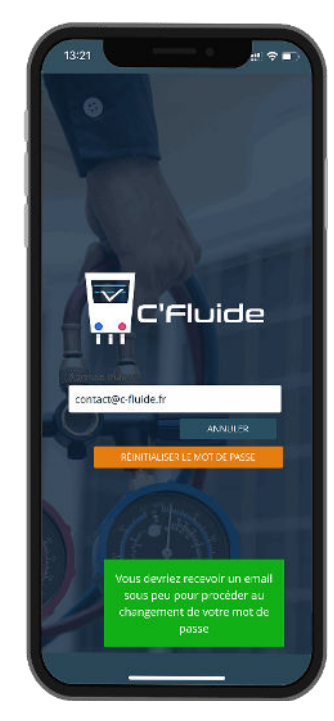

Un message valide votre action et vous invite à consulter vos emails.

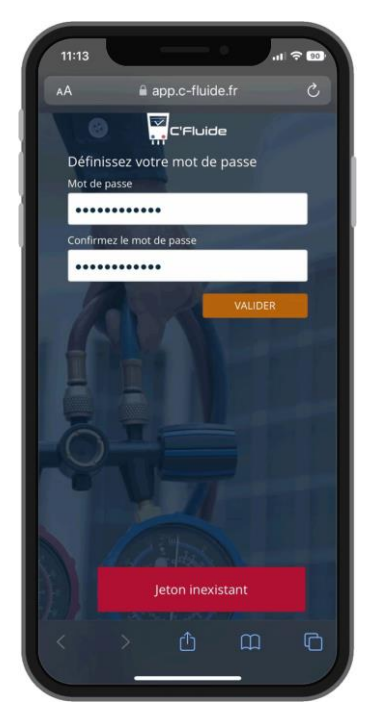

Message qui indique que vous n'avez pas utilisé un lien de réinitialisation valide

## Choix du navigateur WEB

Comme indiqué dans les prérequis, l'utilisation d'un navigateur certifié est obligatoire. En cas d'utilisation d'un autre navigateur WEB, un message d'alerte vous préviendra de la nonconformité lors du lancement de C'Fluide. Par défaut, nous proposons de télécharger le navigateur certifié Chrome

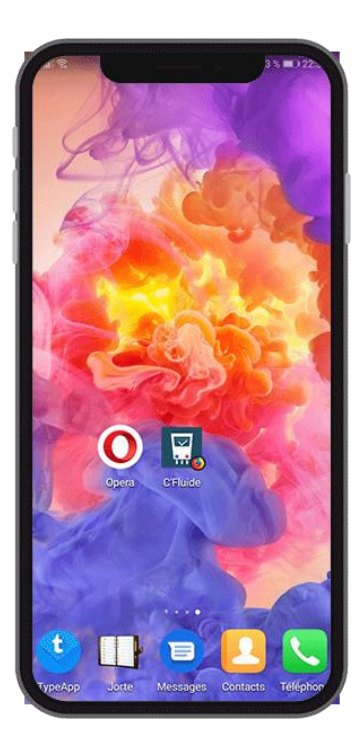

Exemple en exécutant le navigateur WEB Opera

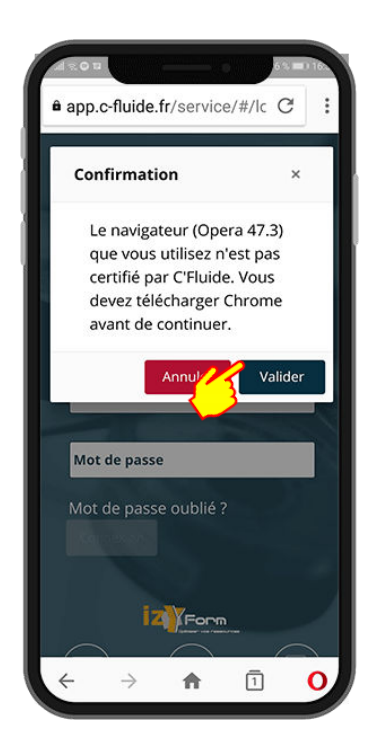

Message d'alerte qui propose le téléchargement de Chrome

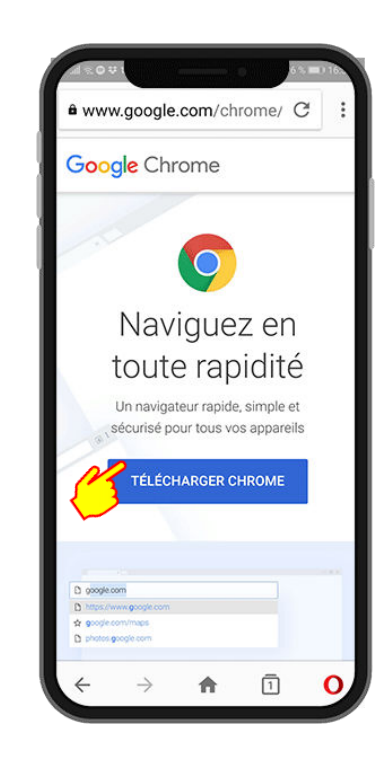

# FAIRE UN RACCOURCI SUR SON BUREAU

C'Fluide est une application Web PWA (Progressive Web Application).

Les applications PWA peuvent être installées sur des Smartphones ou des tablettes Android et iOS comme des applications mobiles. Cela permet une installation sur le bureau avec un icone « C'Fluide » afin de lancer rapidement l'application sans passer par votre navigateur.

A noter que Apple avec ses versions iOS a une politique exclusive qui implique que dans certains cas il n'autorise pas certaines fonctionnalités des applications PWA. Dans ce cas, il faudra utiliser l'application C'Fluide directement dans le navigateur Safari.

### Android + navigateur Chrome

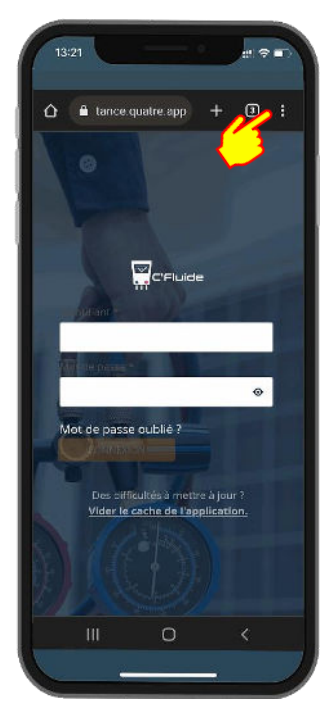

Entrez par le menu burger (les 3 points verticaux)

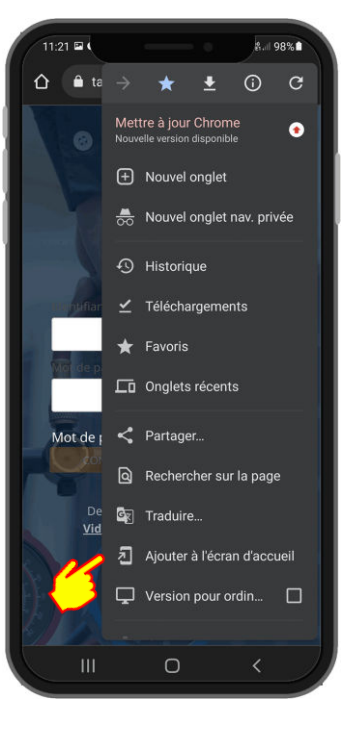

Ajouter à l'écran

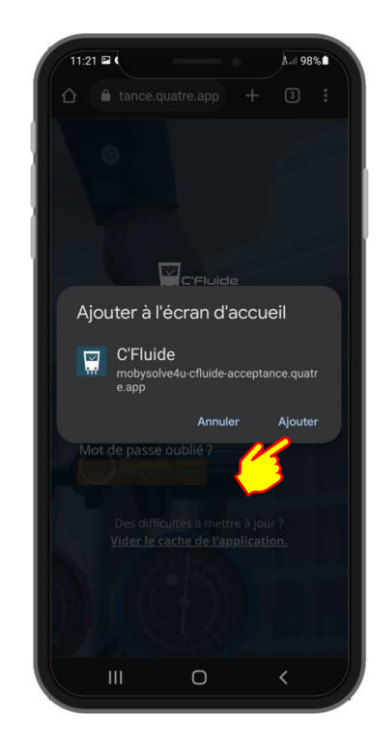

Vous pouvez renommer le raccourci

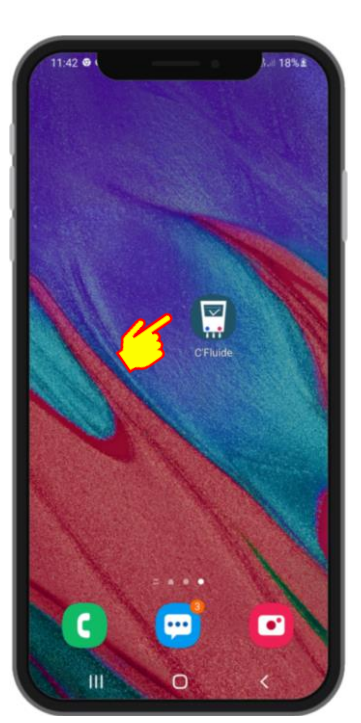

Le raccourci est sur votre bureau !

## Android + navigateur Firefox

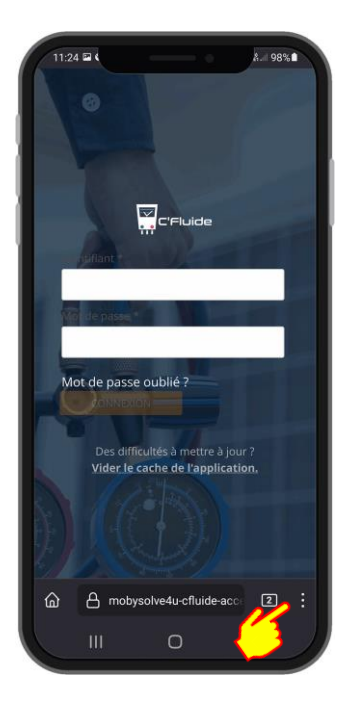

Entrez par le menu burger (les 3 points verticaux)

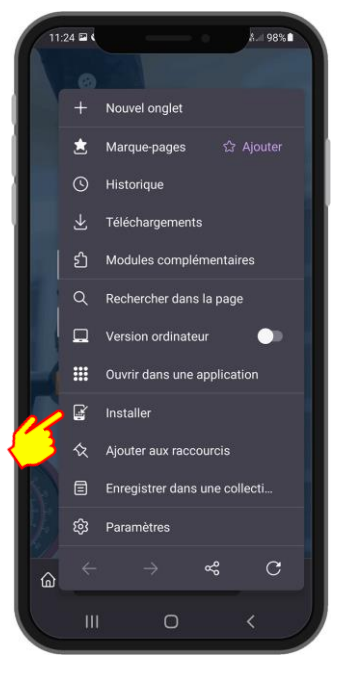

Appuyez sur installer

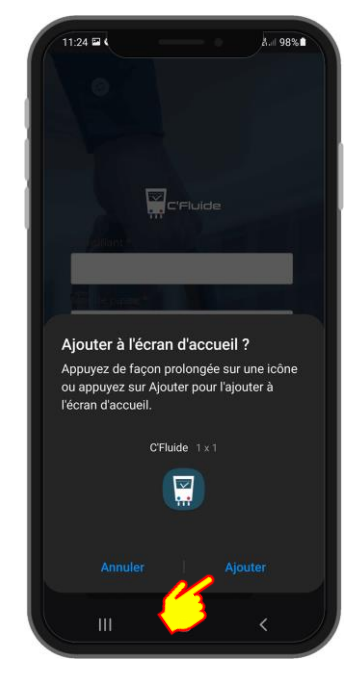

Ajouter

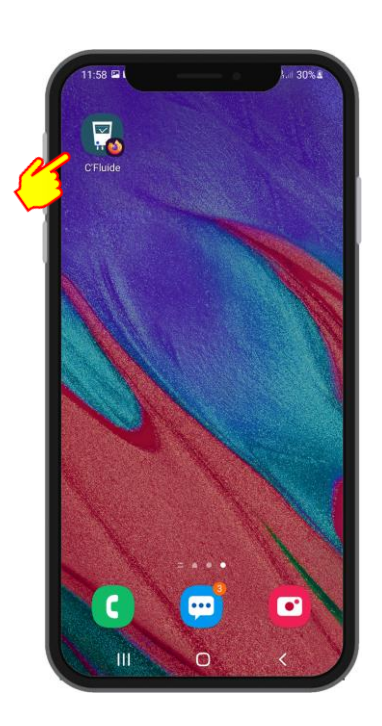

Le raccourci est sur votre bureau !

## iOS + navigateur Safari

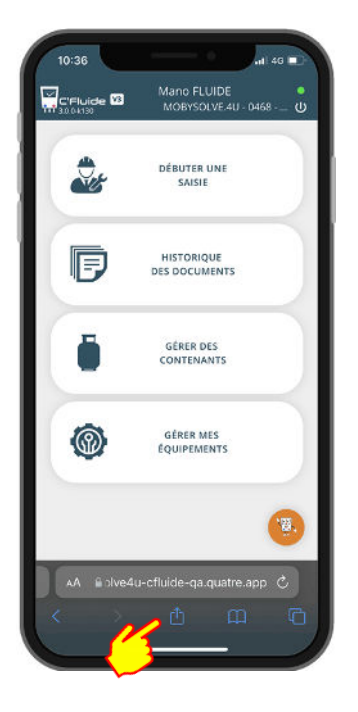

| C'Fluide   Front Office<br>mobysolve4u-cfluide-ca.quatre |         |
|----------------------------------------------------------|---------|
| Ai Drop Messages Mail                                    | Twitter |
| Copier                                                   | В       |
| Ajouter un signet                                        | m       |
| Ajouter aux favoris                                      | ☆       |
| Rechercher dans la page                                  | Q       |
| Sur l'écran d'accueil                                    | Đ       |
| Ajouter à la liste 🥜 e                                   | 00      |
| Annoter                                                  | 0       |
| Imprimer                                                 | đ       |
| Imprimer avec HP Smart                                   |         |
|                                                          |         |

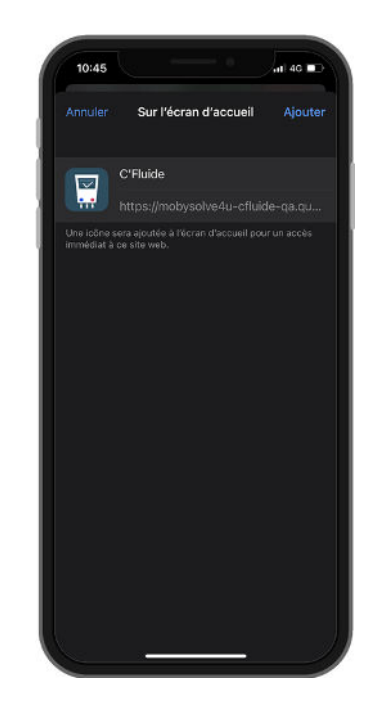

Entrez dans le menu

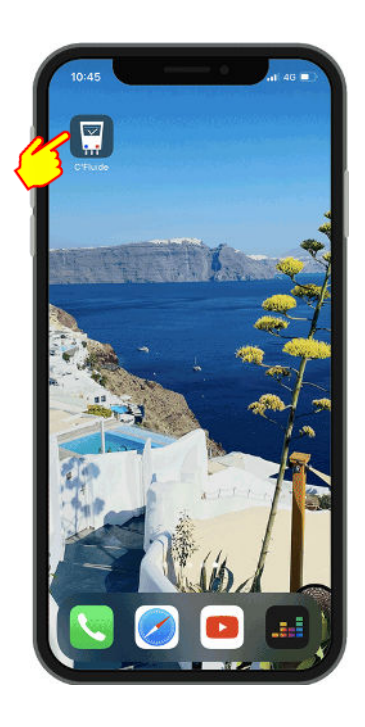

Le raccourci est sur votre bureau ! Cherchez « Sur l'écran d'accueil » Vous pouvez renommer le raccourci

# **DEBUTER UNE INTERVENTION**

Pour démarrer une intervention, il faut sélectionner un détenteur, un site et un équipement. Selon les droits accordés par votre administrateur, vous pourrez créer ces différents éléments ou seulement les sélectionner dans des listes existantes.

## Rubrique Débuter une saisie - Créer un détenteur

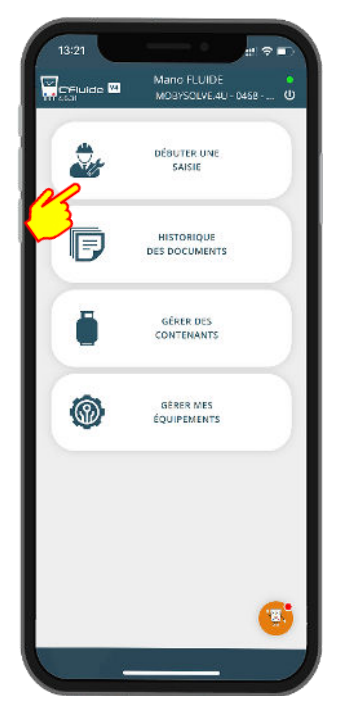

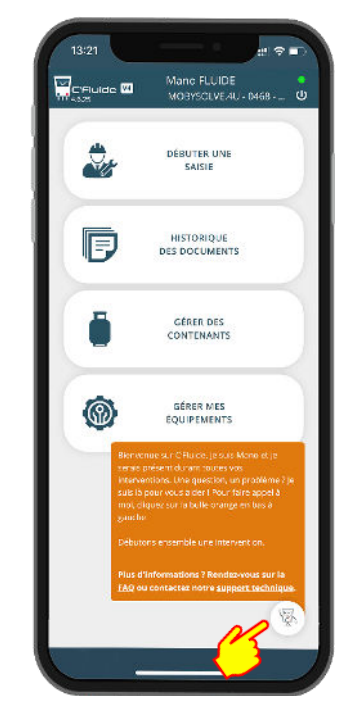

#### Si vous avez des doutes, cliquez sur Mano, il vous aidera

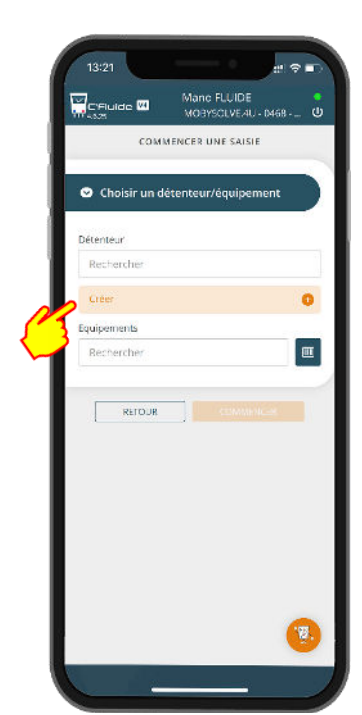

Le bouton Créer est visible uniquement si votre administrateur vous a donné le droit

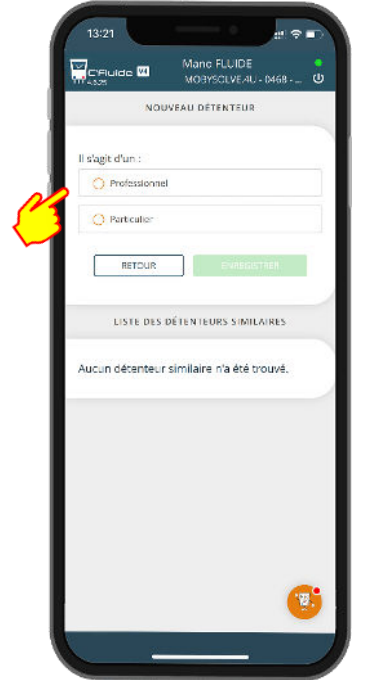

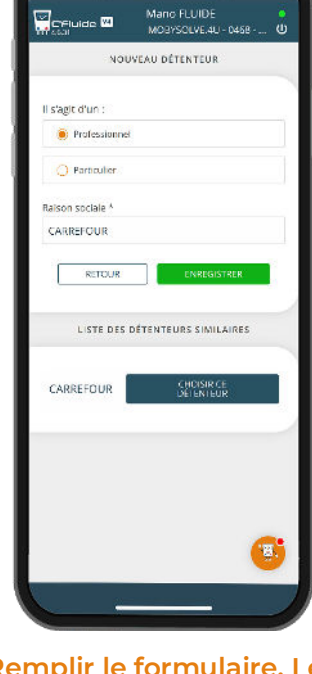

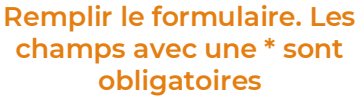

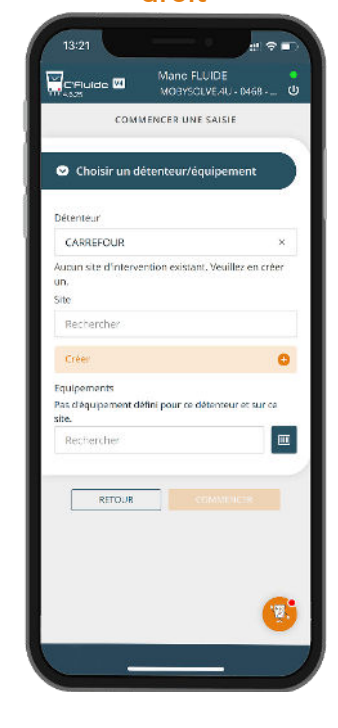

Le détenteur est créé

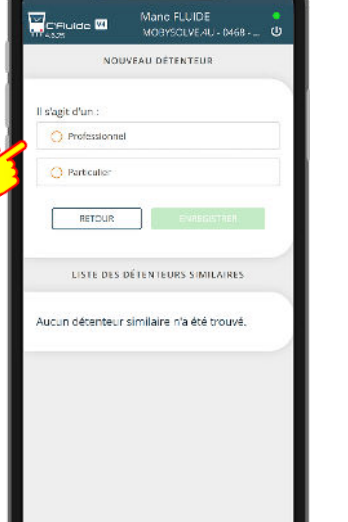

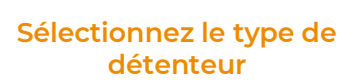

## Sélectionner un détenteur existant

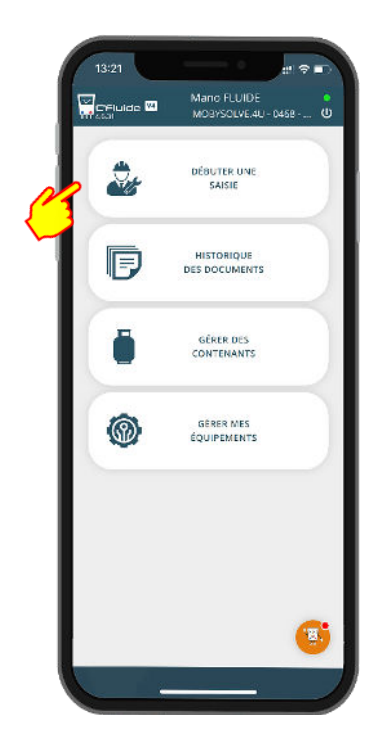

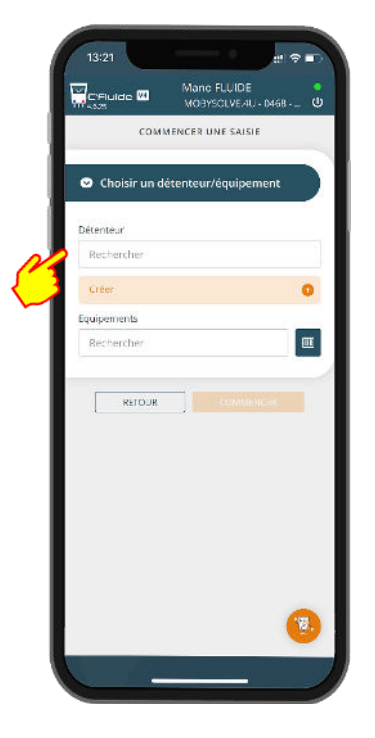

Saisir des caractères dans la recherche

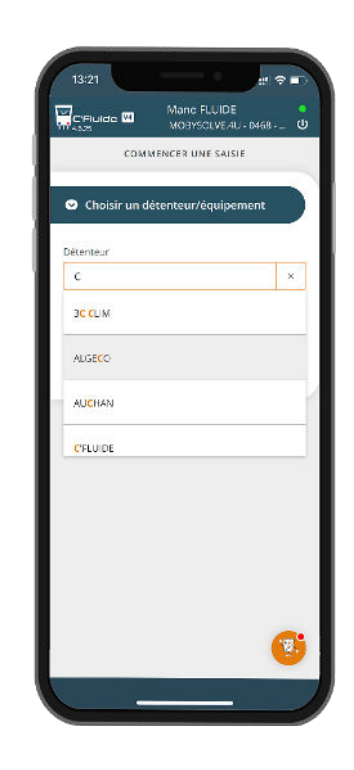

Faites un choix dans la liste

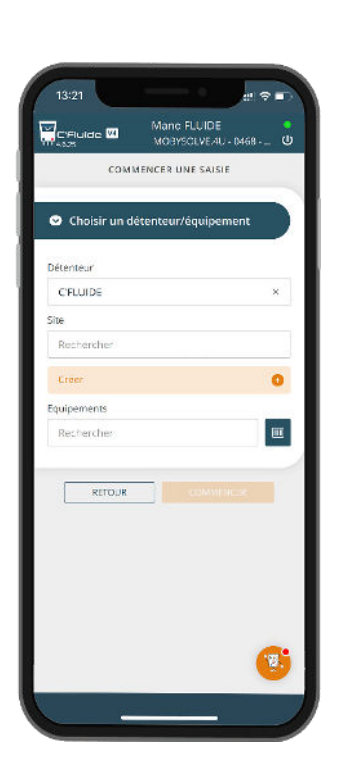

Le détenteur C'Fluide est sélectionné

## Créer un site

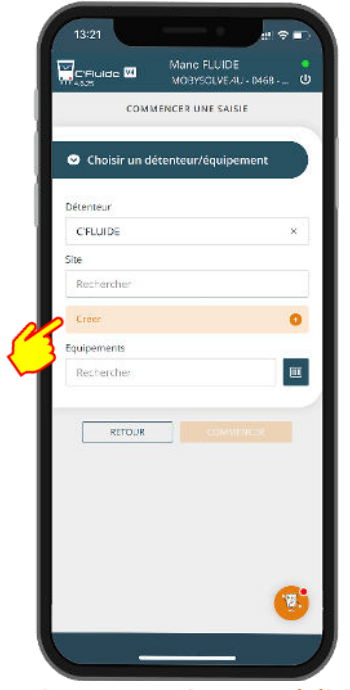

Le bouton Créer est visible uniquement si votre administrateur vous a donné le droit

| VOITSCULEAU LAGB-<br>NOUVEAU SITE D'INTERVENTION<br>Nom du site<br>SRET * Redender: (Verifie: 14 300<br>Adresse *<br>Comprément d'adresse<br>Code postal *<br>Adresse *<br>Retour<br>Retour<br>Retour                                                                                                    |                   | Manc FLUIDE                    |
|----------------------------------------------------------------------------------------------------|-------------------|--------------------------------|
| Volume of the prior in the centre of the centre of the cen | 4.5.7             | MOBYSCLVEAU - 0468 Q           |
| tom du site<br>SART - Bedrender: / Verilier in 885<br>edresse *<br>Complément d'adresse<br>Code postal *<br>Talle *<br>Veys<br>France  RETOUR EVENTOR                                                                                                    | NOUVEAU           | STEED INTERVENTION             |
| SRET - Redender / Verifie: a (383<br>dresse *<br>complément d'adresse<br>code postal *<br>Nile *<br>RETOUR<br>RETOUR<br>RETOUR                                                                                                    | lom du site       |                                |
| dresse * Complément d'adresse Code postel * Code postel *  | SIRET *           | Rechercher / Vérifier le SIRET |
| Comprément d'adresse                                                                                                    | Adresse *         |                                |
| Code postal *<br>Alle *<br>Pays<br>Rence<br>RETOUR<br>RETOUR<br>RETOUR                                                                                                    | Complément d'adre | ste                            |
| nilo *<br>Pays<br>France<br>RETOUR<br>CHIRCHTROPE                                                                                                    | Code postal *     |                                |
| Yays<br>France RETOUR CONSIGNATE                                                                                                    | Alle *            |                                |
| France RETOUR DENEGRITOR                                                                                                    | <sup>a</sup> ays  |                                |
|                                                                                                    | France            | ¥                              |
| B                                                                                                    | RETOUR            | GARGEOTICE.                    |
| . a                                                                                                    |                   |                                |
|                                                                                                    |                   | (B)                            |

Remplir le formulaire

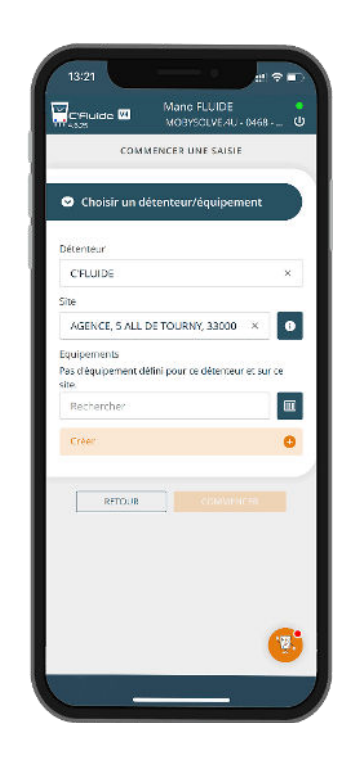

Le site est créé

## Créer un site avec la recherche SIRET

| C'Aulde 🚾        | MOBYSOLVEAU - 0468 - 0         |
|------------------|--------------------------------|
| NOUVEAU          | U SITE D'INTERVENTION          |
| Nom du site      |                                |
| SIRET *          | Recharcher / Veriller in SIRET |
| Adresse *        | 3                              |
| Complément d'adr | esse                           |
| Code postal *    |                                |
| Ville *          |                                |
| Pays             |                                |
| France           | ¥                              |
| RETOUR           | CHARGETARN.                    |
|                  | <b>_</b>                       |
|                  | (' <u>'</u> .                  |

Dans la création du site, appuyez sur Rechercher / Vérifier le SIRET

| Recherche de siret<br>Rechercher par SIRET ou Raison So<br>MOBYSOLVE.4U<br>Adresse | ciale     |
|------------------------------------------------------------------------------------|-----------|
| Rechercher par SIRET ou Raison So<br>MOBYSOLVE.4U<br>Adresse                       | ciale     |
| MOBYSOLVE.4U<br>Adresse                                                            |           |
| Adresse                                                                            |           |
|                                                                                    |           |
| (ex : sainte catherine )                                                           |           |
| Code postal                                                                        |           |
| (ex=33000)                                                                         |           |
| Adresse 5 ALL DE                                                                   | TOURN     |
| SIRET 7887384                                                                      | 170003    |
| Code nostal                                                                        | 3302      |
| Ville BC                                                                           | RDEAU     |
| COMENTAL LE HIPOROVADO<br>DEPENDING LES<br>COMENTALIONES DE LE VE DE SIS           | ٤.<br>۱۱) |
|                                                                                    |           |

Sélectionner le SIRET correspondant à votre site

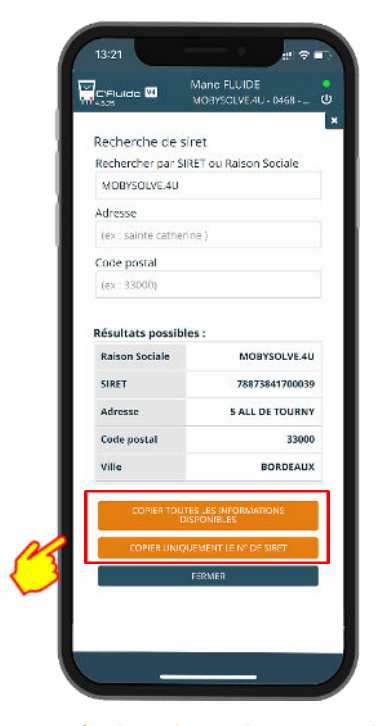

A partir des données trouvées, faites le choix des informations à copier

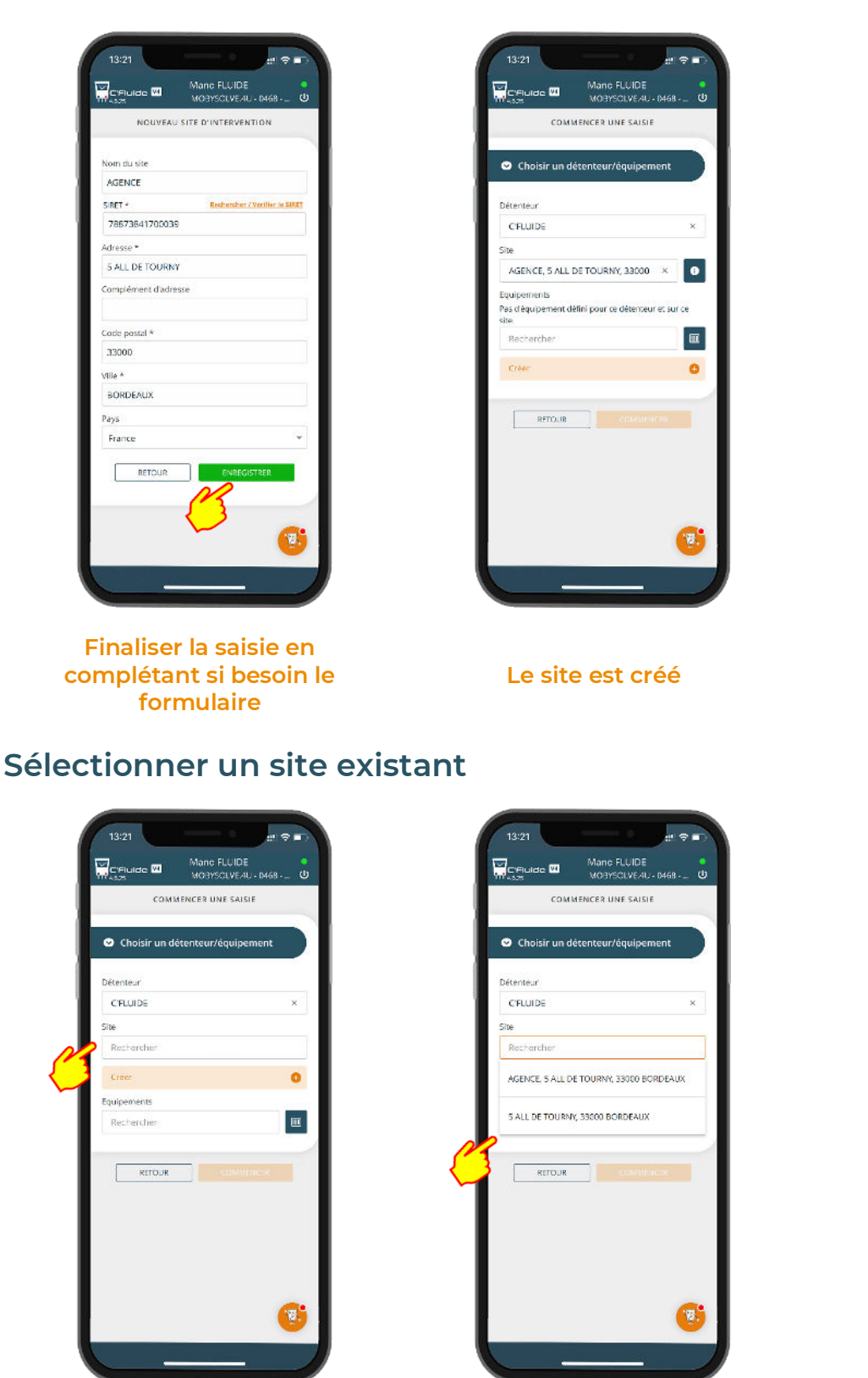

Faites un choix dans la liste

Saisir des caractères dans la

recherche

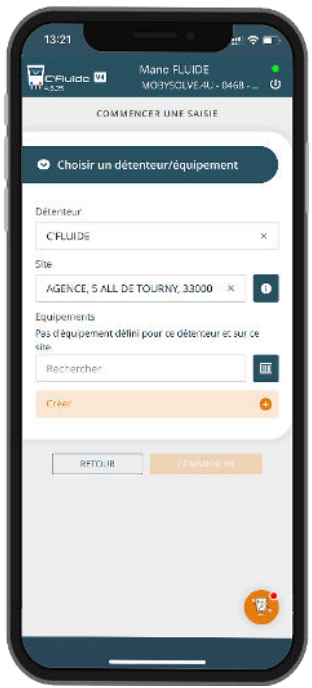

Le site est sélectionné

## Créer un équipement

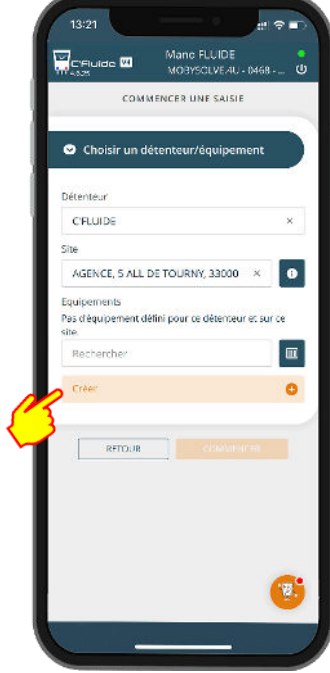

Le bouton créé est visible uniquement si votre administrateur vous a donné le droit

| Creuro Construction     Creuro Construction     Creuro     Source Construction     Creuro     Source Construction     Creuro     Source     Source | -                     | Mana ELUDE                                        |
|----------------------------------------------------------------------------------------------------|-----------------------|---------------------------------------------------|
| DUARTOR     2 CHARACT     2 CHARACT     2 CHARACT     2 CHUPEMENT CONCERNÉ     2                                                                                                    | C'Fluide 🔤            | MOBYSCLVE/AU - 0468                               |
| : EQUIPEMENT CONCERNE :<br>Informations générales<br>Détenseur *<br>C'FUIDE<br>Bite *<br>AGENCE, 5 ALL DE TOURNY, 33000 BORI<br>ype d'équipement *<br>verr de l'installation<br>Référence constructeur *<br>surréro de série *                                                                                                    | I bakeneri 🔺 🖂        | nervencia <mark>s Contribuir</mark> a Rubas (h. C |
| Informations générales<br>Vétenteur *<br>C'FUIDE<br>iste *<br>AGENCE, 5 ALL DE TOURNY, 33000 BORI<br>ype d'àquipement *<br>Vorr de Pinstallation<br>Veférence constructeur *<br>Suméro de série *                                                                                                    | : EQUI                | PEMENT CONCERNÉ :                                 |
| Informations générales Détenseur   CFUIDE  Bite   AGENCE, 5 ALL DE TOURNY, 33000 BORI  ype d'équipament   verr de l'installation  Véffatence constructeur   supréro de série                                                                                                    |                       |                                                   |
| Informations générales Detenseur * CFLUIDE Site * AGENCE, 5 ALL DE TOURNY, 33000 BORI ypa dréguipament * Verri de hinstallation Référence constructeur * Supréro de série *                                                                                                    |                       |                                                   |
| 24enixeu *<br>C'FLUIDE<br>iite *<br>AGENCE, 5 ALL DE TOURNY, 33000 BORI<br>ype dréguipament *<br>vorr de hinstallation<br>Référence constructeur *<br>surréro de série *                                                                                                    | Informations ge       | énérales                                          |
| C'FLUIDE<br>iite *<br>AGENCE, 5 ALL DE TOURNY, 33000 BORI<br>ype dréguipement *<br>Norr de hinstallation<br>Référence constructeur *<br>Supréro de série *                                                                                                    | Vétenteur *           |                                                   |
| ille * AGENCE, SALL DE TOURNY, 33000 BORI yps dréguipement * Norr de hinstallation Affâterike constructiour * Supréro de série *                                                                                                    | C'FLUIDE              | ×                                                 |
| AGENCE, 5 ALL DE TOURNY, 33000 BORI<br>ype dròquipement *<br>Nom de l'Installation<br>Référence constructeur *<br>Suméro de série *                                                                                                    | ite /                 |                                                   |
| ype d'équipement *<br>Vern de l'Installation<br>Référence constructeur *<br>Juméro de série *                                                                                                    | AGENCE, 5 ALL O       | E TOURNY, 33000 BORI X                            |
| Nom de Minstallation<br>Référence constructeur *<br>Suméro de série *                                                                                                    | ype d'équipement *    |                                                   |
| ver de l'Installation<br>Référence constructeur *<br>Suméro de série *                                                                                                    |                       | ,                                                 |
| Référence constructeur *<br>Juméro de série *                                                                                                    | iom de l'installation |                                                   |
| Référence constructeur *                                                                                                    |                       |                                                   |
| Viuméro de série *                                                                                                    | léférence constructe  | ur *                                              |
| Suméro de série *                                                                                                    |                       |                                                   |
|                                                                                                    | duméro de série *     |                                                   |
|                                                                                                    |                       |                                                   |
| Marque commerciale                                                                                                    | darque commerciaje    |                                                   |
|                                                                                                    |                       | 6                                                 |
| Repérage éventuel                                                                                                    | enérare éventuel      |                                                   |

Remplir le formulaire. Les champs avec une \* sont obligatoires

|     |                                                    | Mano FLUIDE<br>MOBYSOLVE/4U - 0468 -                              | U |
|-----|----------------------------------------------------|-------------------------------------------------------------------|---|
|     | MS4U                                               |                                                                   |   |
| - 1 | Repérage éventuel                                  |                                                                   |   |
|     | Bureau RDC                                         |                                                                   |   |
|     | Date de mise en serv                               | vice                                                              |   |
|     | 17/07/2023                                         |                                                                   | - |
|     | Date de fin de garari                              | tie                                                               |   |
|     | 17/07/2025                                         |                                                                   | - |
|     | Code                                               | ш                                                                 |   |
|     | L'équipement contie<br>Non                         | nt du fluide ?                                                    |   |
| 3   | Fluide *                                           |                                                                   |   |
|     | Charge totale (kg) *                               |                                                                   |   |
|     | 0                                                  |                                                                   |   |
|     | Torinage équivalent l                              | co2.0)                                                            | _ |
|     | 0                                                  |                                                                   |   |
|     | Système de détection                               | n de fuite                                                        |   |
|     | Non 🛄 Ou                                           |                                                                   |   |
|     | Di Source des PBG / GW<br>Se rapport du GIEC (ABS) | Putilisis pour les calculs de tegO<br>j et Norme NF EN 378 : 2017 | 1 |
|     |                                                    |                                                                   |   |

Si mon équipement contient du fluide, je complète les champs obligatoires liés au fluide

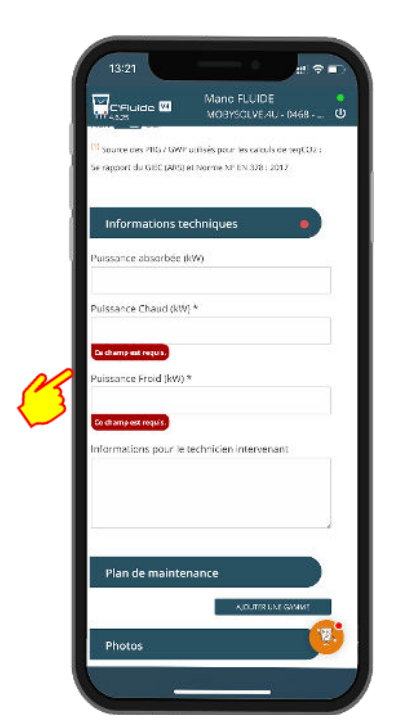

Les champs obligatoires doivent être complétés

|   | 13:21                                                              | and Alexandra                                           | # ?              |   |
|---|--------------------------------------------------------------------|---------------------------------------------------------|------------------|---|
|   | C'Fluide 🖾                                                         | Mane FLUIDE<br>MOBYSCLVE/AU-                            | - 0468           | ΰ |
|   | <sup>111</sup> Source des PIIS / GWP<br>Se rapport du GISC (ARS) ( | utilisés pour les calculs d<br>el Norme Nº EN 378 : 201 | e teqCO2 :<br>17 |   |
|   | Informations te                                                    | chniques                                                | •                |   |
|   | Puissance adsorbee II<br>Puissance Chaud (kW                       | (*)<br> *                                               |                  |   |
|   | 0<br>Puissance Froid (kW)                                          | •                                                       |                  |   |
|   | 0<br>Informations pour le t                                        | technicien intervenar                                   | nt               |   |
| 3 |                                                                    |                                                         |                  |   |
|   |                                                                    |                                                         |                  |   |
|   | Plan de maintei                                                    | Normauxe                                                | сами:            |   |
|   | Photos                                                             |                                                         |                  |   |
|   | Photos de l'interven                                               | tion —                                                  |                  | / |

Pour les puissances chaudes et froides, si vous ne disposez pas des informations, la valeur « 0 » est acceptée. Les champs ne peuvent pas être vide.

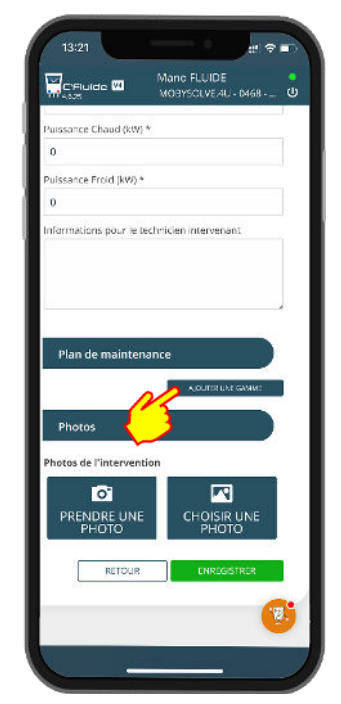

Facultatif, vous avez la possibilité d'ajouter un plan de maintenance pour réaliser une attestation d'entretien

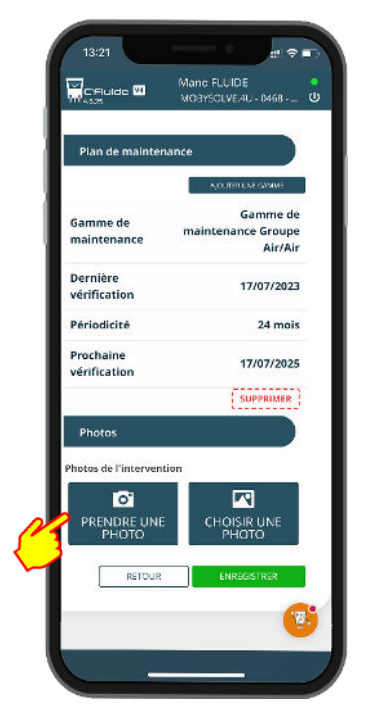

Vous avez la possibilité de prendre une photo de la plaque signalétique

| Chois     | ir un déten              | teur/équipe  | ement     |        |
|-----------|--------------------------|--------------|-----------|--------|
| CRUID     | -                        |              |           | ×      |
| Ste       | -                        |              |           | -      |
| 5 ALL DI  | E TOURNY, 33             | 000 BORDE    | AL ×      | 0      |
| Equipemer | nts                      |              |           |        |
| 070420    | 23-1500, 070             | 42023-1 ×    | ш         | 0      |
| *         | CLIM G-EXT<br>07042023-1 | 500 - D70420 | 323-1501  | )      |
| Fluide :  |                          | 7.56kg R3    | 2 ; teqCO | 2:5.1  |
| Prochain  | contrôle d'é             | anchéité :   | 07/04     | 1/2024 |
|           |                          |              |           |        |

L'équipement est créé et prêt à être utilisé

| Voulez vous commencer ur<br>l'équipement appartenant<br>détenteur C'FLUIDE? | ie saisie sur<br>au site 0 du |
|-----------------------------------------------------------------------------|-------------------------------|
| CLIM G-EXT                                                                  |                               |
| 07042023-1500 - 07042023-1                                                  | 500                           |
| Fluide:                                                                     | R32                           |
| Charge fluide:                                                              | 7.56 kg                       |
| Tonnage équivalent CO2:                                                     | 5.1                           |
| Prochain contrôle<br>d'étanchéité:                                          | 07/04/2024                    |
| ANNULER MOE                                                                 | PRER EQ.                      |
| WALIDER                                                                     |                               |
|                                                                             |                               |
|                                                                             |                               |

Confirmer l'équipement

## Sélectionner un équipement existant

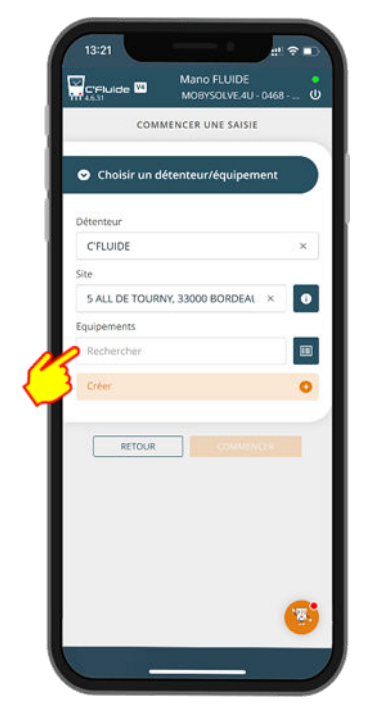

Saisir des caractères dans la recherche

| Détenteur                         |                                     |                     |     |
|-----------------------------------|-------------------------------------|---------------------|-----|
| C'FLUIDE                          |                                     |                     | ×   |
| Site                              |                                     |                     |     |
| 5 ALL DE TO                       | URNY, 33000                         | BORDEAL             | × 0 |
| Equipements                       |                                     |                     |     |
| Rechercher                        |                                     |                     |     |
| Bureau RDC, 6<br>Installation: Ag | 1864886-68, CF14<br>ence Type: CLIM | 10197 MS4U<br>6-EXT | 0   |
| 1                                 |                                     |                     |     |
| RETO                              | JR                                  |                     |     |
| $\sim$                            |                                     |                     | 01  |
| Je                                |                                     |                     |     |
|                                   |                                     |                     |     |
|                                   |                                     |                     |     |
| ASC                               | FG                                  | ΗJ                  | K L |
| ★ Z >                             | ( c v                               | BN                  | м 📀 |
| 123                               | espace                              | ,                   |     |
|                                   |                                     |                     |     |

Faites un choix dans la liste

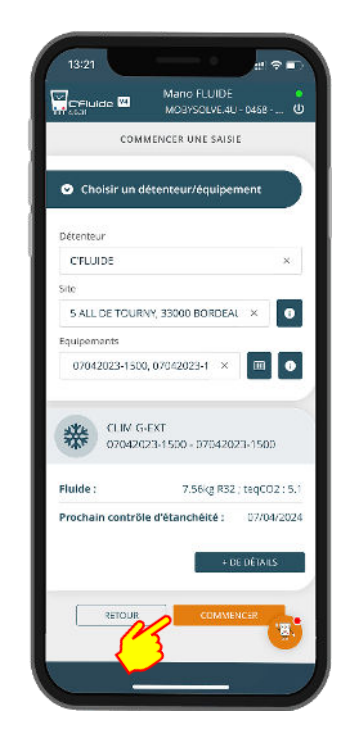

L'équipement sélectionné est prêt à être utilisé

## Sélectionner un équipement existant à l'aide du scanner

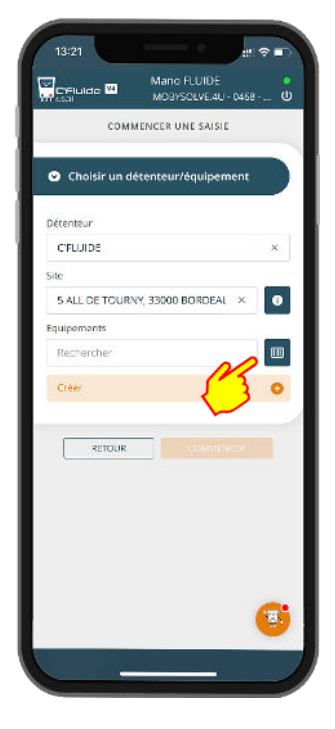

Démarrez le scanner en cliquant sur le pictogramme

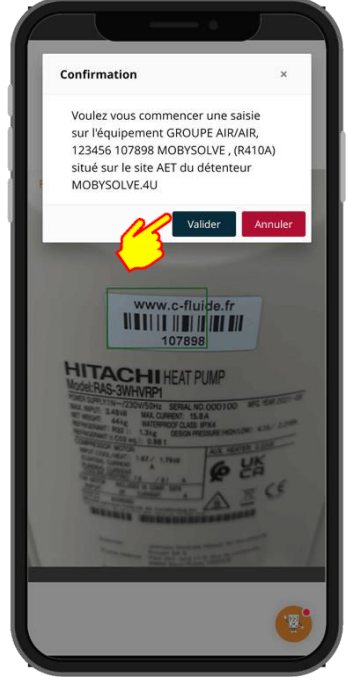

Scannez le code-barres ou le QR code de votre équipement puis validez la référence de ce dernier

## Sélection des documents à réaliser

C'est à cette étape que vous allez pouvoir sélectionner les types de documents à saisir dans votre intervention.

A noter que <u>la liste des documents disponibles est gérée par votre administrateur</u>, vous ne pourrez sélectionner que les documents qui sont affichés sur votre écran et qui peuvent être différents de ceux des exemples ci-dessous.

Il y a 2 catégories de documents :

- Ceux qui portent sur un équipement
- Ceux qui portent sur une installation. Une installation est un regroupement d'équipements.

Si un des documents à réaliser nécessite que l'équipement sélectionné soit intégré dans une installation, vous pourrez créer ou sélectionner l'installation correspondante dans l'étape suivante.

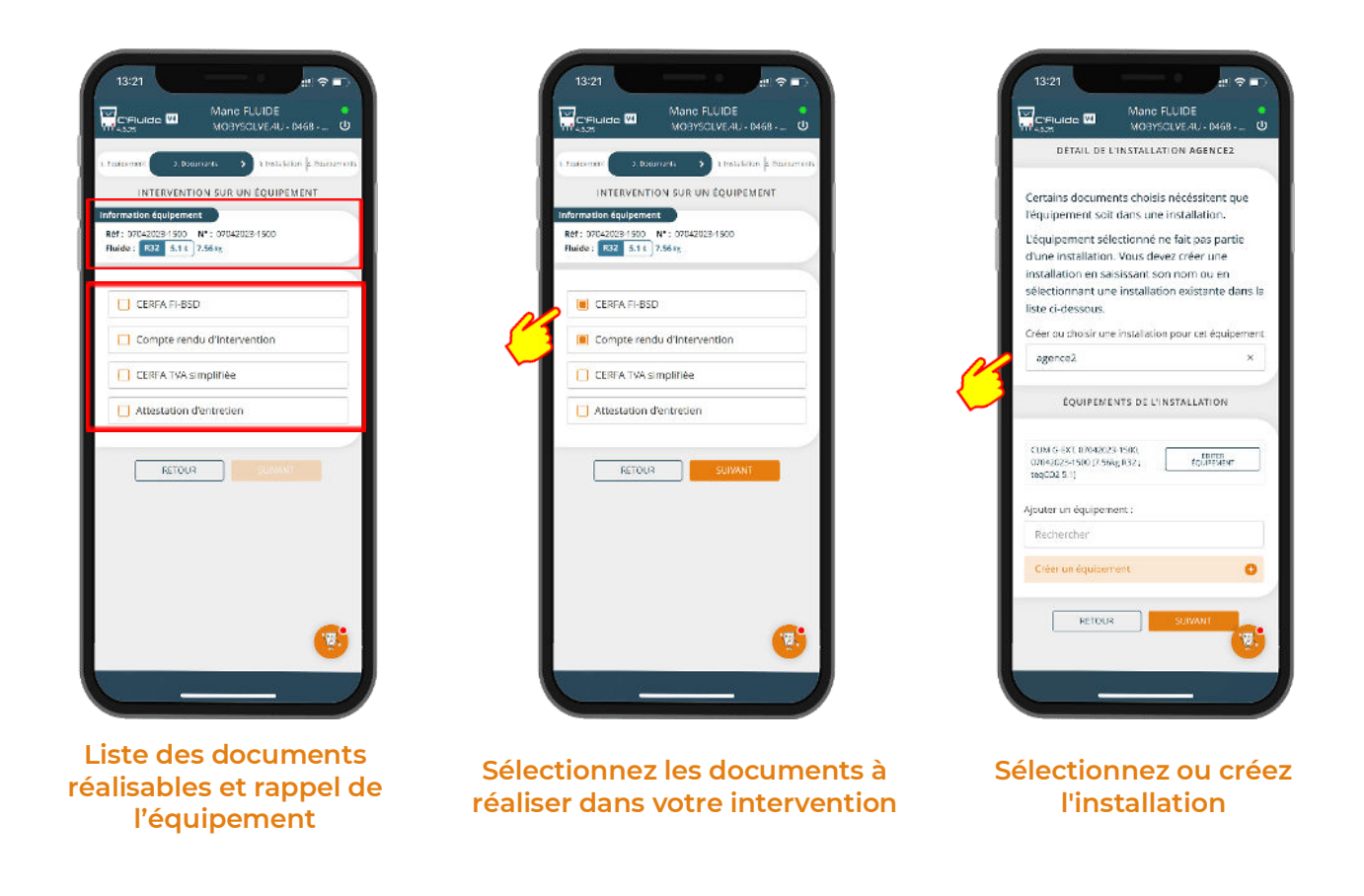

# **GESTION DES CONTENANTS**

C'Fluide permet la traçabilité de tous les types de contenants : Récupération, Transfert Régénéré et Vierge.

Pour une traçabilité sans faille, il est préférable d'adopter une gestion par code-barres ou QR code en associant un code unique à chaque contenant. Certains distributeurs ou fabricants de fluides équipes déjà leurs contenants de code-barres ou QR code.

Une attention particulière doit être apportée sur vos saisies de manipulation des fluides frigorigènes car ces données seront utilisées pour votre déclaration annuelle.

## Rubrique Gérer des contenants

#### Créer un contenant

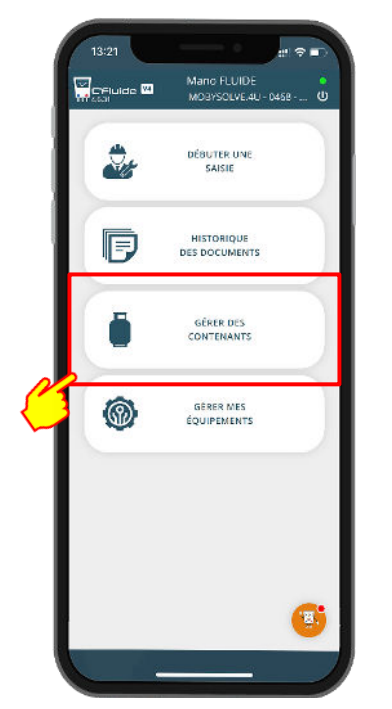

A partir de cette rubrique vous pouvez créer, contrôler et clôturer des contenants

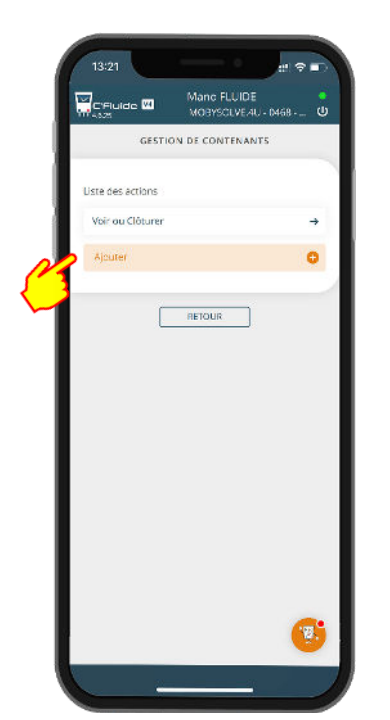

Si vous disposez des droits, vous pouvez créer des contenants

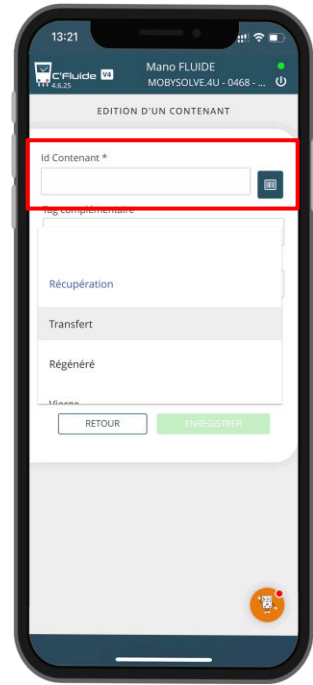

Remplir le formulaire. "Id Contenant" correspond à la référence de votre code-barres ou QR code ou, le cas échéant, à votre référence interne

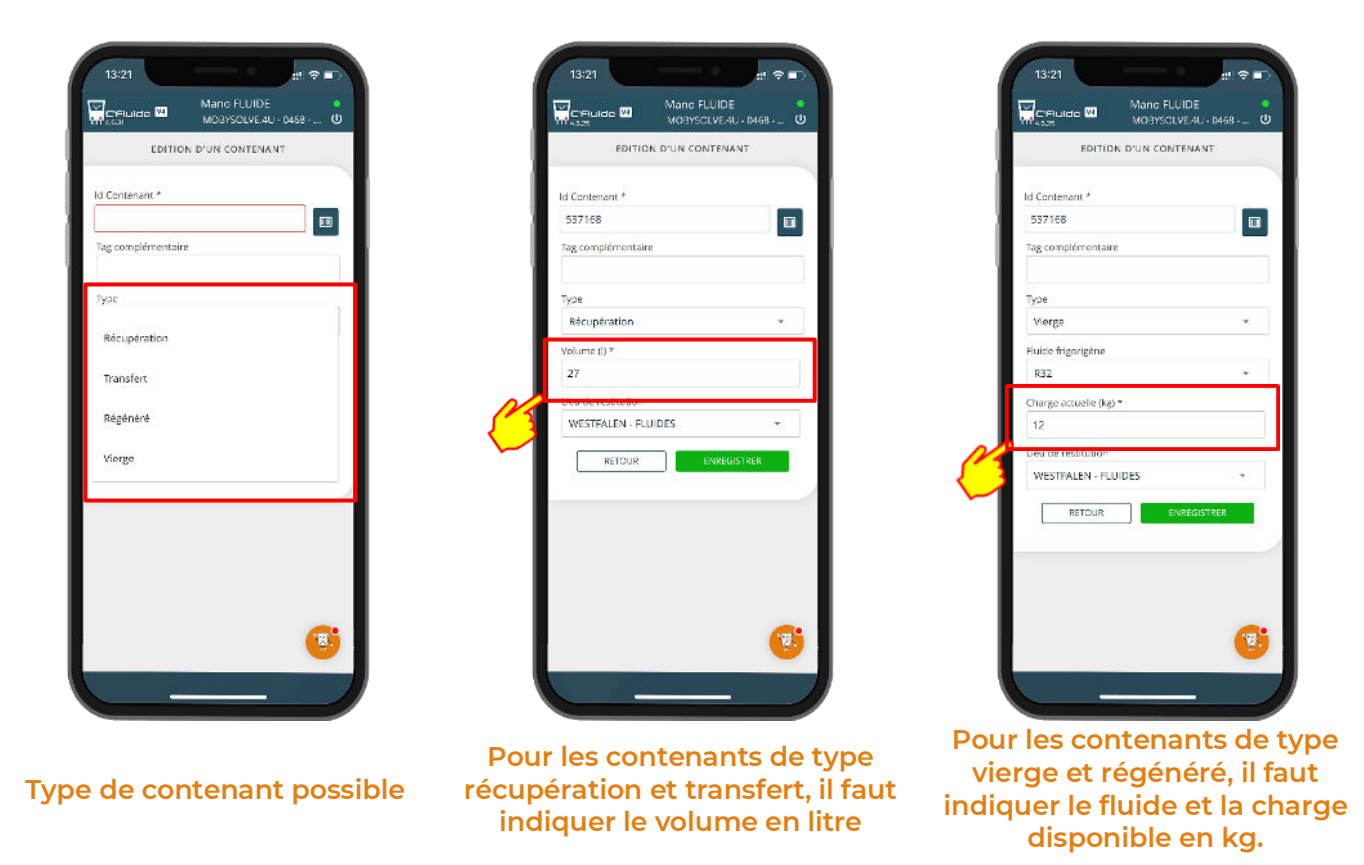

<u>Remarque :</u> Lorsque vous créez un contenant depuis votre FO, dans la rubrique "Gérer des contenants", ce dernier sera automatiquement attribué à votre stock personnel. C'est à dire que le gestionnaire Back Office verra que le contenant que vous avez créé est assigné à votre identifiant de technicien.

#### Visualiser un contenant

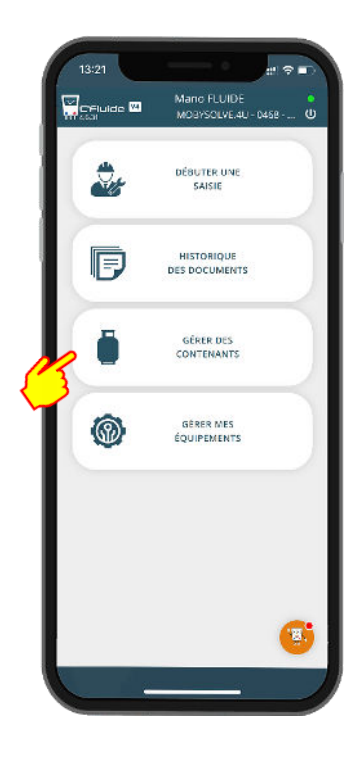

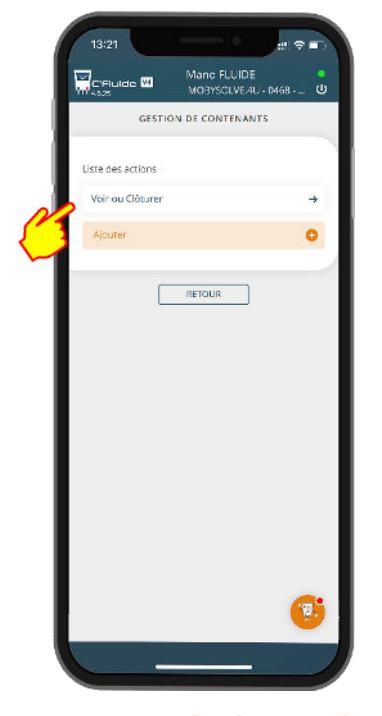

Vous avez également la possibilité de voir le contenu d'un contenant

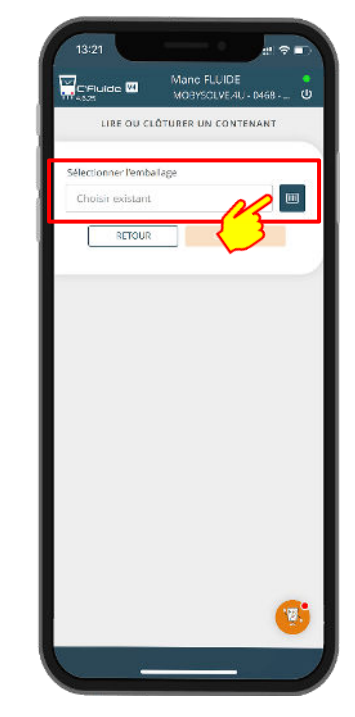

Vous pouvez sélectionner un contenant dans la liste ou le scanner en cliquant sur l'icone

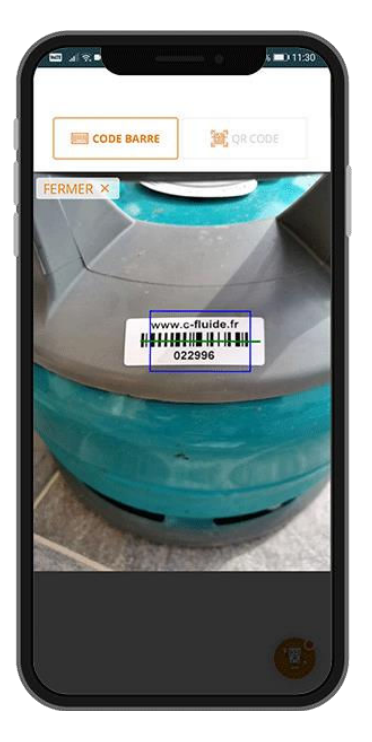

Sélection en scannant un codebarres ou un QR code

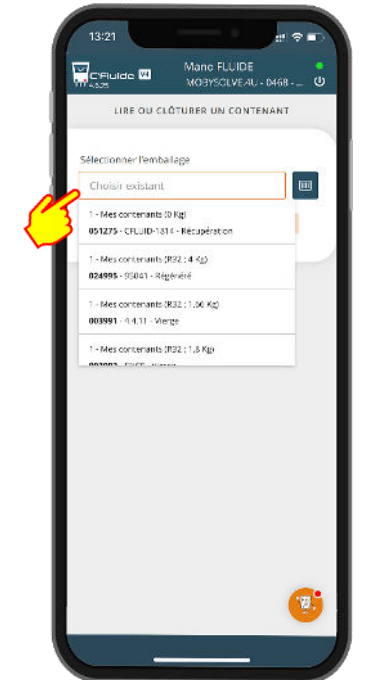

Sélectionnez dans le menu déroulant. Toute la liste des contenants de votre société est visible

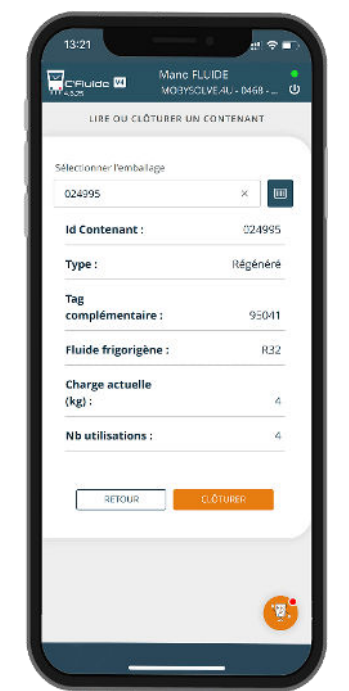

Les informations du contenant sélectionné s'affichent. Ici il s'agit d'un contenant de fluide Régénéré R32

#### Clôturer un contenant : Régénéré, transfert et vierge

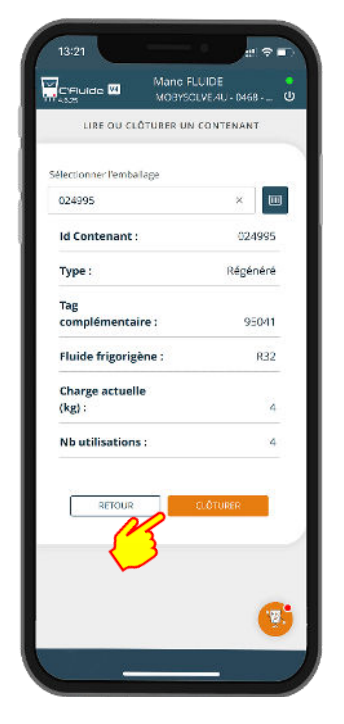

Sélectionnez le contenant à clôturer

| Ce contenant n'est pas v<br>vous certain de vouloir l<br>dôturer ? | vide, êtes<br>le |
|--------------------------------------------------------------------|------------------|
| Annuler Out                                                        | Non              |
| Id Conten                                                          | 024995           |
| Туре :                                                             | Régénéré         |
| Tag<br>complémentaire :                                            | 95041            |
| Fluide frigorigène :                                               | R32              |
| Charge actuelle<br>(kg) :                                          | 4                |
| Nb utilisations :                                                  | 4                |
| RETOUR                                                             | 1.OTURER         |
|                                                                    | <i>.</i>         |

Pour les contenants de Transfert, Vierge et Régénéré après sélection. Il suffit de valider

| electionner l'emballage   | LUNIENANI |
|---------------------------|-----------|
| 024995                    | ×         |
| Id Contenant :            | 024995    |
| Type :                    | Régénéré  |
| Tag<br>complémentaire :   | 95041     |
| Fluide frigorigène :      | R32       |
| Charge actuelle<br>(kg) : | 4         |
| Nb utilisations :         | 4         |
| RETOUR                    | D.ÓTÚRER  |
|                           |           |

Un message valide la clôture

#### Clôturer un contenant de type Récupération et création du BSFF sur Trackdéchets

Vous devez avoir souscrit à l'option Connecteur Trackdéchets.

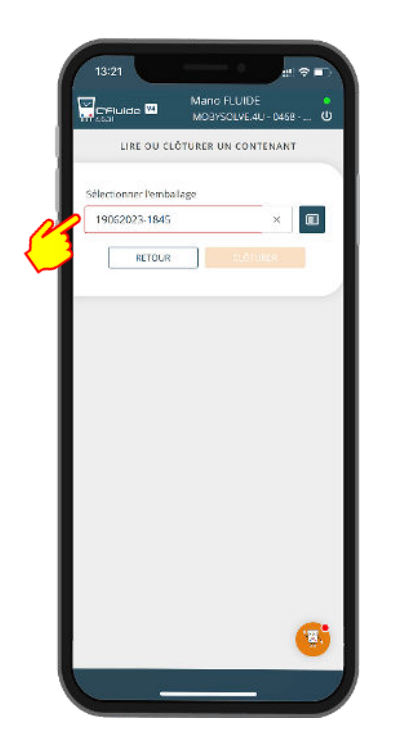

Sélectionnez le contenant de récupération à clôturer

| reluide 🚾 🛛 Ma                            | Ind FLUIDE                       |
|-------------------------------------------|----------------------------------|
|                                           | 08YSCEVE/4U - 0468               |
| LIRE OU CLÔTURI                           | R UN CONTENANT                   |
|                                           |                                  |
| lectionner l'emballage                    |                                  |
| 19062023-1845                             | ×                                |
| Id Contenant :                            | 19062023-1845                    |
| Type :                                    | Récupération                     |
| Tag                                       |                                  |
| complémentaire :                          |                                  |
| Fluide frigorigène :                      | R407A                            |
| Volume (l) :                              | 27                               |
| Charge actuelle                           |                                  |
| (kg) :                                    | 3                                |
| Nb utilisations :                         | 3                                |
|                                           |                                  |
| ontenent a plus d'Eremplésage.<br>getoire | la gérération d'un certa BSD est |
| PET                                       | auc                              |
|                                           |                                  |
|                                           | GENERATION ESD                   |
| 3                                         |                                  |

Valider avec le bouton correspondant

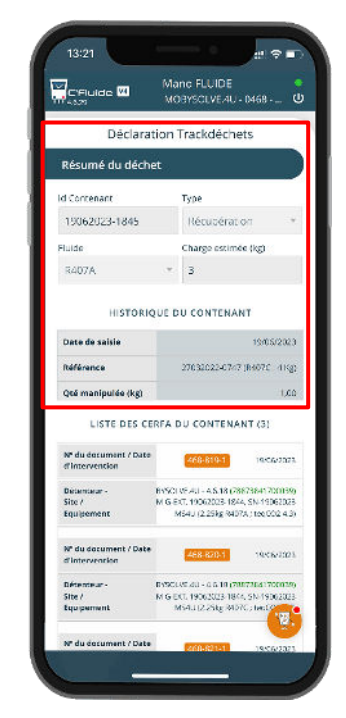

L'interface Trackdéchets s'ouvre. l<sup>ère</sup> étape, vérification du déchets

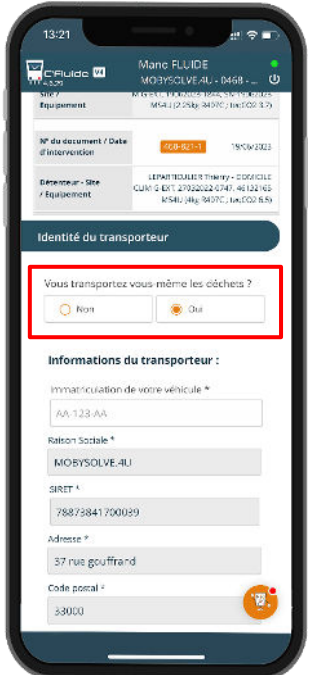

2<sup>ème</sup> étape, Sélection du Transporteur

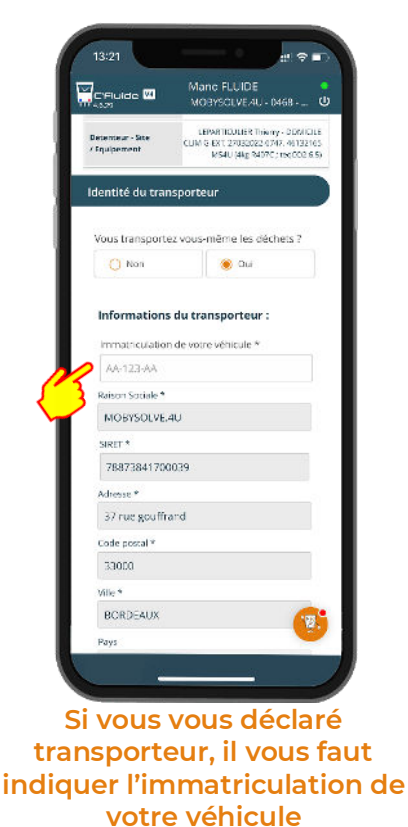

C'Fluide 🗹 Raison Sociale \* WESTFALEN FRANCE - FLUIDES SIRET \* ter le SIRET 42989163300050 Adening \* 4 CHE DE L'OUBREY Code postal \* 33610 CESTAS ans France × Téléphone II • 05 56 68 84 00 logistique.cestas@westfalen.com ANNULER

3<sup>ème</sup> étape, vérification du fournisseur et validation.

| 13:21                                         | 13:21                                 | 13:21                                                                                                    | - <b>-</b>                                                                                                    |
|-----------------------------------------------|---------------------------------------|----------------------------------------------------------------------------------------------------|----------------------------------------------------------------------------------------------------|
| Manc FLUIDE MOBYSCIVE/4U - M68 - U            | Mano FLUIDE MOBYSCIVEAU- 0468 - 0     |                                                                                                    |                                                                                                    |
| Raison Sociale *                              | Renson Sociale *                      | 1 sur 3                                                                                                    |                                                                                                    |
| WESTFALEN FRANCE - FLUIDES                    | WESTFALEN FRANCE - FLUIDES            | Antonio Stationes St. 9<br>Antonio St. 1 (Antonio St. 1)<br>Antonio St. 1 (Antonio St. 1)<br>Antonio St. 1                                                                                                    | and the Section of Section Section Sec       |
| RET * Rechercher / Ventter le SIRET           | SIRET * Rechercher / Venther le SIRET | Allaria Johnso<br>Larkan<br>Biographi                                                                                                    | dangenu) is fulles er<br>is zon umster<br>al lingdouleste                                                                                                    |
| 42589163300050                                | 42589163300050                        | in facilities of constraints and the second second        | giran in anta minan angena di kalon ini kama                                                                                                    |
| Incise *                                      | Adresse *                             | Apparente di comme di un como<br>Di commente di coloranza di montesi di Rodes i com por<br>Ciclore realitative discite colorative fici vegnamenti                                                                                                    | a false de ser ser false                                                                                                    |
| CHE DE L'OUBREY                               | 4 CHE DE LIOUBREY                     | Contraction dans table for insidentee     Contraction and the second second secon            | E succession in Automation                                                                                                    |
| de second A                                   | Alaberta da Antonesettal              | Construction francesson<br>Configuration and angular<br>Interface of angular francesson                                                                                                    | Children Hargane<br>Children et angles<br>Miller T. 1998 (100000)                                                                                                    |
| 3610                                          | 33610                                 | <ol> <li>Periodi Mandala Manageria de la construcción de la construcción de la constr</li></ol> | Proceedings of the second second            |
| le *                                          | ville *                               | Personal a Service New PLINE                                                                                                    | Petino a construigação conspirador ou<br>DP Inca ableiti -<br>Cos a forma dimeto o construição a                                                                                                    |
| ESTAS                                         | CESTAS                                | A Submittle Cycle Analysis (Salah policy<br>ROUTELE + 1980/20138120, 26)<br>A State Ballor                                                                                                    | 5 Starthe Inter                                                                                                    |
| 5                                             | Pares                                 | HORD F structures into APC<br>Description and APC<br>Cost in Security (2011) (Structure APC<br>Cost in Security (2011) (Structure APC)<br>(Structure APC) (Structure<br>(Structure APC))                                                                                                    | Transa B Contras<br>Transportantes : 1                                                                                                    |
| rance v                                       | France                                | <ol> <li>Stochaster gete de la Desetter de la ferderase<br/>de sonaige para paiser tracter franté<br/>la de sa la production paiser de la de la tracter e deserve<br/>con de la comparativa paiser de la de la tracter e deserve<br/>con de la comparativa paiser de la deserve<br/>con de la comparativa paiser de la deserve<br/>con de la comparativa paiser de la comparativa<br/>trapidare.</li> </ol>                                                                                                    |                                                                                                    |
| éphone *                                      | Téléphone 4                           | 5. Temperare<br>Estimate function<br>Estimate at angles                                                                                                    | So bisses the second demonstration of the behavior<br>of point definitions                                                                                                    |
| ■• 05 56 68 84 00                             | <b>68 • 05 56 68 84 00</b>            | 3.5 SHIT REPORT 1983<br>15 Tel Standminister III can inferent<br>Match BOOMLE RODRIDUELIN<br>Annuneurophile X No. 10 TO ANY 1982 ROTERICS.<br>Tel Standards.                                                                                                    | Television de Televisione de Televisione de Televis       |
| ai *                                          | Ernel *                               | The Conversion of the Second Second S       |                                                                                                    |
| ogistique.cestas@westfalen.com                | logistique.cestas@westfalen.com       | To Design of the local data                                                                                                    | Ta mana a statute de                                                                                                    |
|                                               |                                       | A men p. support                                                                                                    | <ol> <li>Construction of the second second seco</li></ol> |
| g voir : FF-20230717-1 GH-411(2)0             | 4 VOIR : FF-20230117:1 GF-47(2)0      | andbox.trackdee                                                                                                    | :hets.beta.gouv.fr                                                                                                    |
| Le Trackdéchets a été effectué<br>avec succés |                                       | < >                                                                                                    | ∆ m                                                                                                    |
|                                               |                                       |                                                                                                    |                                                                                                    |
| BSFF est créé sur                             | La version PDF est disponible         |                                                                                                    |                                                                                                    |
| Trackdéchets                                  |                                       |                                                                                                    |                                                                                                    |

**Remarque :** Si vous n'avez pas souscris à l'option Connecteur Trackdéchets, une Annexe I sera générée et **vous devrez obligatoirement vous rendre sur la plateforme Trackdéchets** pour faire la déclaration du déchet manuellement.

# **GESTION DES ÉQUIPEMENTS**

Pour faciliter la gestion des équipements, vous disposez d'une rubrique dédiée.

A travers cette rubrique, l'utilisateur peut gérer un équipement existant ou créer un nouvel équipement.

#### Rechercher un équipement

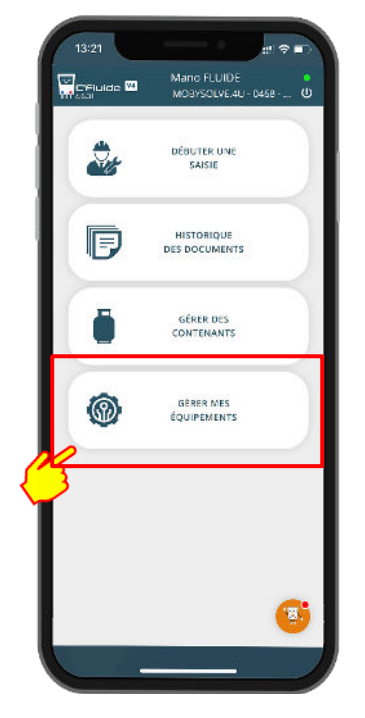

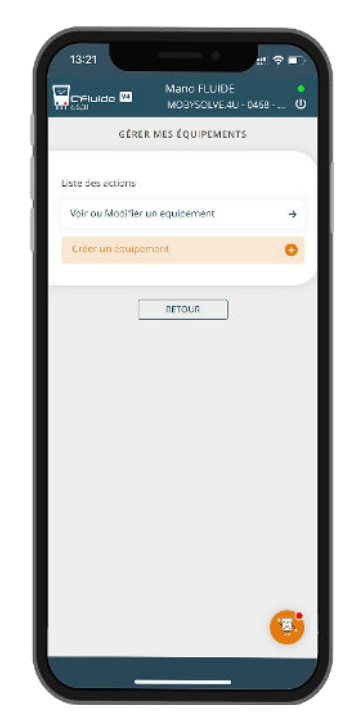

#### Vous pouvez créer un équipement ou consulter un équipement existant

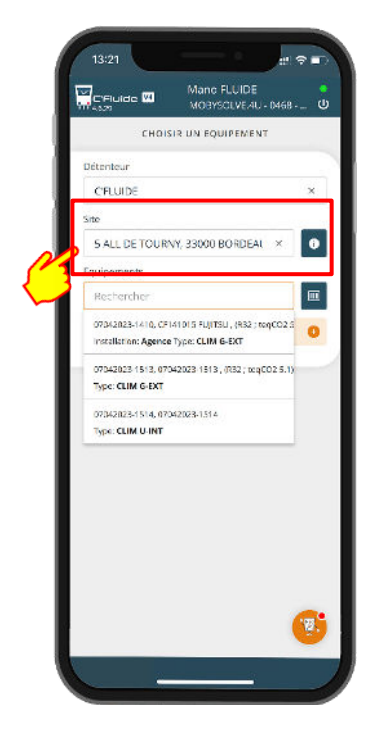

Sélectionnez le site.

| CHOIS                                       | IR UN EQUIPEMEN                              | т        |       |
|---------------------------------------------|----------------------------------------------|----------|-------|
| Détenteur                                   |                                              |          |       |
| CFLUIDE                                     |                                              |          | ×     |
| Site                                        |                                              |          | - 115 |
| S ALL DE TOURN                              | VY, 33000 BORDEA                             | i ×      | 0     |
| Equipements                                 |                                              |          |       |
| Rechercher                                  |                                              |          |       |
| 07042823-1410, CFI-<br>Installation: Agence | 41015 FUJITSU , (RB2 ) I<br>Type: CLIM G-EXT | teqCO2.5 | 0     |
| 07042023-1513, 070<br>Type: CLIM G-EXT      | 42023 1513, (R32; toq                        | CO2 5.1) | -1    |
| 07042828-1514, 670<br>Type: CLIM U-INT      | 42023-1514                                   |          |       |
|                                             |                                              |          | -     |

Après la sélection du site, vous pouvez sélectionner directement l'équipement dans la liste, utiliser le scan

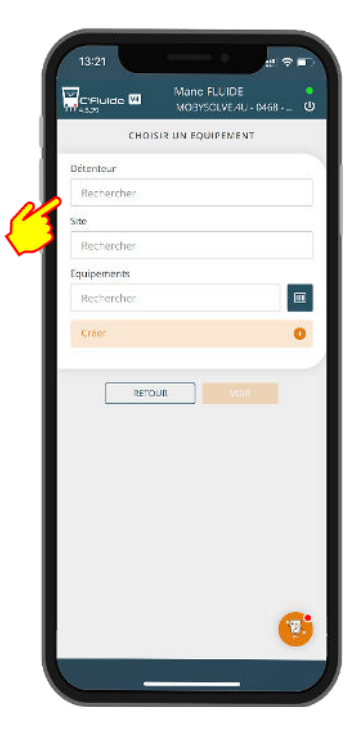

#### Recherchez le détenteur

| 10                                                                                                    | 105                  |
|----------------------------------------------------------------------------------------------------|----------------------|
| C'Fluide MOBYSCLV                                                                                          | 1016<br>16:40 - 0468 |
| INFORMATION ÉQUIP                                                                                          | EMENT                |
| 檾                                                                                                    |                      |
| 07042023-1410 - CF                                                                                         | 141015               |
| Pa C'FLUIDE ♀-33000                                                                                        | BORDEAUX             |
| Marque commerciale<br>:                                                                                    | FUJITSU              |
| Contient du fluide :                                                                                       | Oui                  |
| Fluide :                                                                                                   | R32                  |
| Charge totale (kg) :                                                                                       | 7.7                  |
| Tonnage équivalent                                                                                         | 5.2                  |
| ( <sup>1)</sup> Scarpa des 1955/ GMP values o car les calcols de región<br>1975 de Francis IV DE 571 (3517 | 2: Se augos da 910   |
| Puissance absorbée<br>(kW) :                                                                               |                      |
| Puissance Chaud                                                                                            |                      |
| (kW):                                                                                                    |                      |

Visualisez la fiche d'information de l'équipement

#### Modifier un équipement

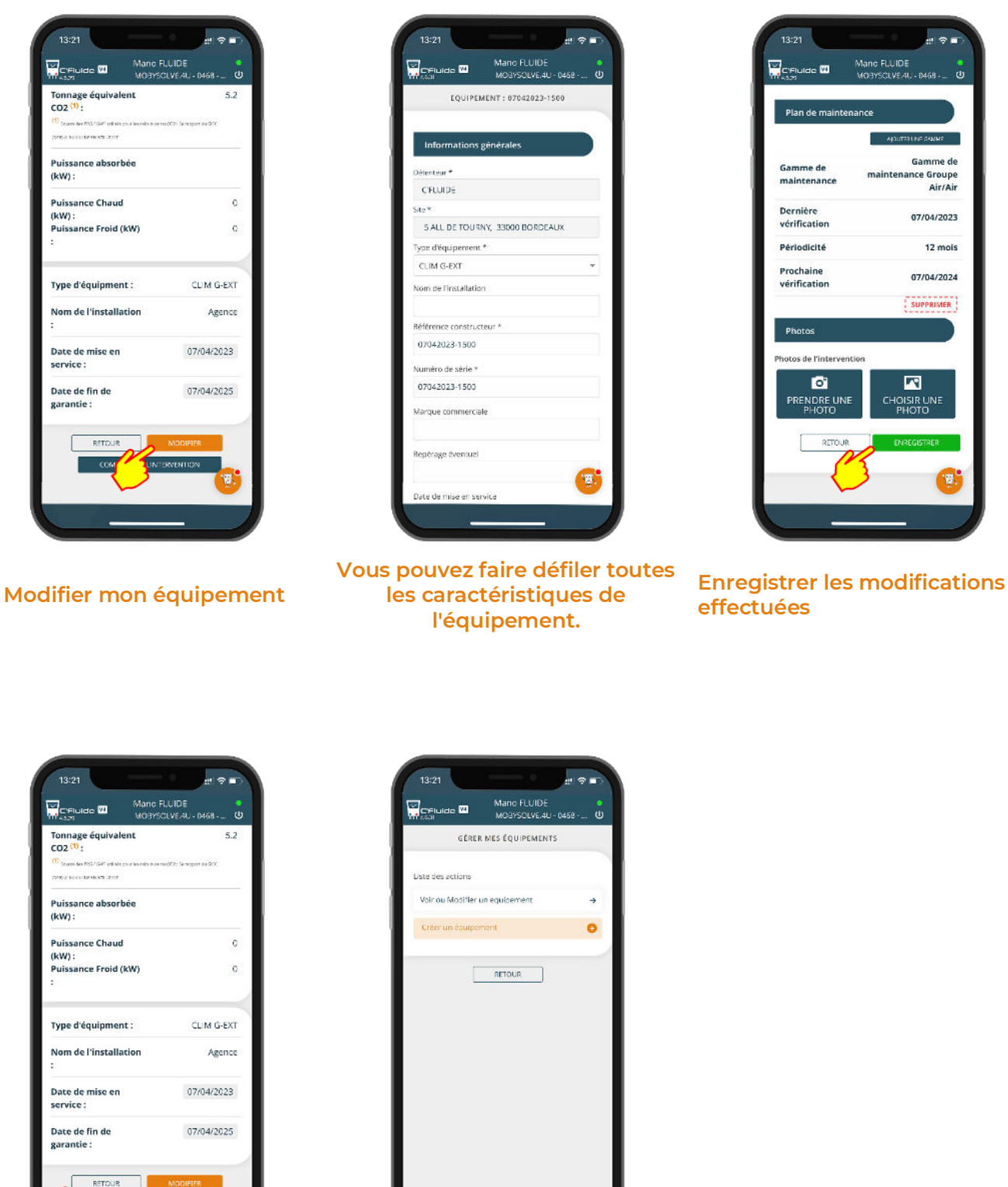

RETOUR

Retournez à l'interface de gestion des équipements.

Vous pouvez également créer un équipement qui n'existe pas dans votre base

Remarque : Pour modifier un équipement ou en créer un, vous devez disposer des droits nécessaires. Gestion des droits à vérifier auprès de votre administrateur Back Office.

# **DECONNEXION DE L'APPLICATION**

Il est important de bien se déconnecter en quittant l'application par le bouton prévu à cet effet.

Cela a une grande importance car, à chaque nouvelle connexion, la base de données est synchronisée. Si une mise à jour de l'application est disponible (nouvelle version), elle ne sera effectuée qu'après une nouvelle connexion.

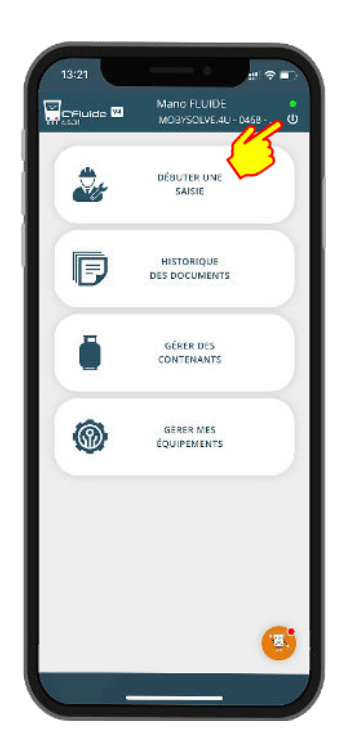

clic sur le bouton M/A

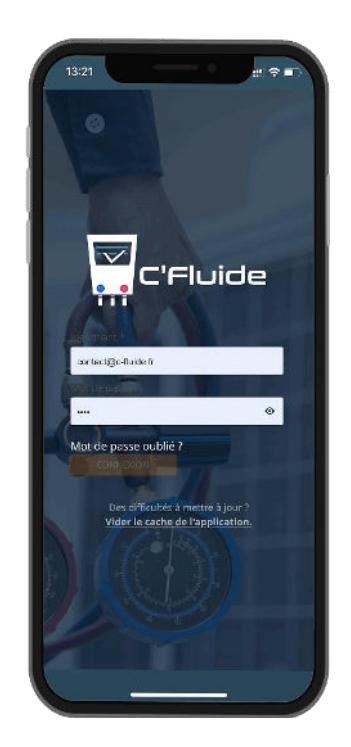

La déconnexion se fait par un Vous êtes déconnecté de votre Front Office C'Fluide

# MISE A JOUR DE L'APPLICATION

Les mises à jour de l'application sont automatiques et ne nécessitent aucune action de votre part.

Dans certains cas, et notamment si vous ne vous déconnectez pas correctement de l'application, des manipulations peuvent être nécessaires pour forcer la mise à jour. Si vous constatez des dysfonctionnements, voici la marche à suivre :

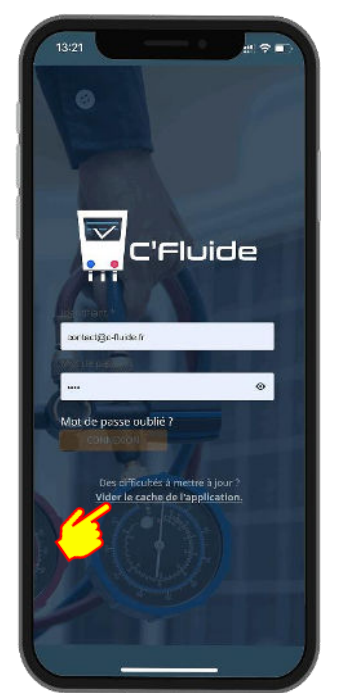

Depuis la page d'accueil en étant déconnecté, cliquez sur le lien « Vider le cache de l'application »

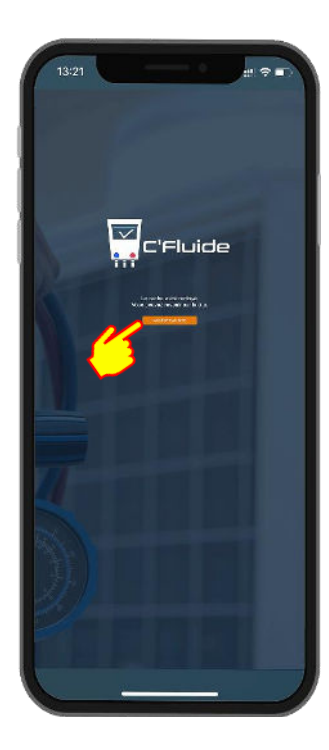

Cliquez sur le lien

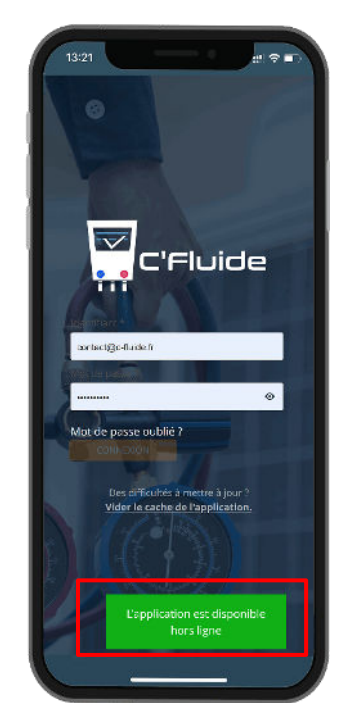

Un message vous indique que l'application est disponible hors ligne

Vous pouvez forcer la mise à jour de l'application en appliquant la méthode suivante.

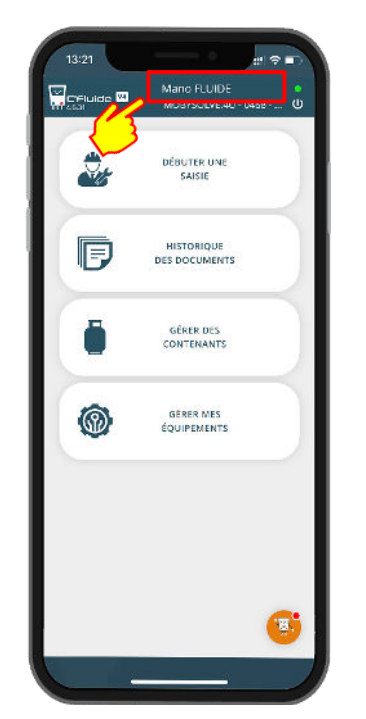

Cliquez sur votre nom pour forcer la mise à jour de l'application